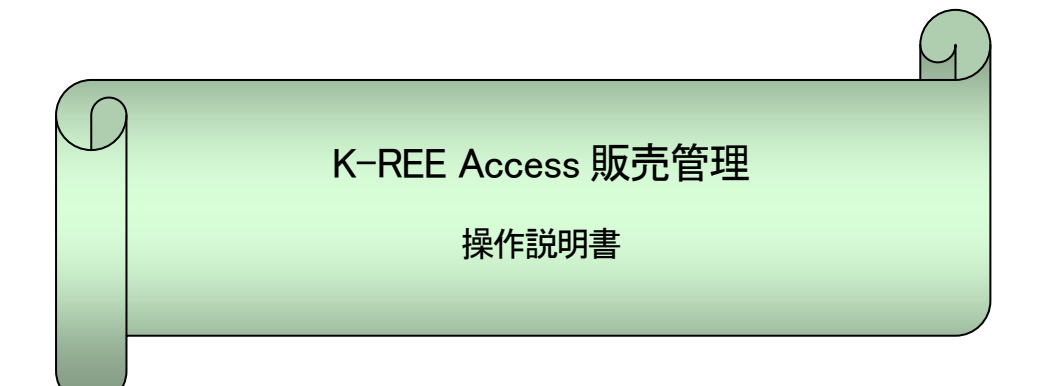

2010/11 K-REE ソフト研究所

# 目 次

| ~                                             | ページ |
|-----------------------------------------------|-----|
| 1. システムの概要 ・・・・・・・・・・・・・・・・・・・                | 3   |
| 2. システム概念図 ・・・・・・・・・・・・・・・・・・・                | 4   |
| 3. インストール・・・・・・・・・・・・・・・・・・・・・・・・・・・・・・・・・・・・ | 5   |
| 4. 起動と終了 ・・・・・・・・・・・・・・・・・・・・・・               | 6   |
| 5. メニュー構成 ・・・・・・・・・・・・・・・・・・・・・               | 7   |
| 6. 共通操作 ・・・・・・・・・・・・・・・・・・・・・・・・・・・・・・・・・・・・  | 8   |
| 7. マスタ管理 ・・・・・・・・・・・・・・・・・・・・・・               | 12  |
| (1)基本設定                                       | 12  |
| (2)社員マスタ メンテナンス                               | 15  |
| (3)支払区分マスタ メンテナンス                             | 15  |
| (4)銀行口座マスタ メンテナンス                             | 16  |
| (5)単位マスタ メンテナンス                               | 16  |
| (6)商品マスタ メンテナンス                               | 17  |
| (7)得意先マスタ メンテナンス                              | 17  |
| (8)仕入先マスタ メンテナンス                              | 18  |
| 8. 伝票処理 ・・・・・・・・・・・・・・・・・・・・・・・               | 19  |
| (1)見積入力                                       | 19  |
| (2)受注入力                                       | 21  |
| (3) 売上入力                                      | 22  |
| (4)入金入力                                       | 24  |
| (5) 仕入入力                                      | 25  |
| (6)出金入力                                       | 26  |
| (7) 伝票検索                                      | 27  |
| (8)一覧表                                        | 27  |
| (9)入金消込                                       | 28  |
| 9. 請求処理 · · · · · · · · · · · · · · · · · · · | 29  |
| (1)請求残高集計                                     | 29  |
| (2)請求残高一覧表                                    | 29  |
| (3)請求書                                        | 30  |
| 10. 売掛処理 ・・・・・・・・・・・・・・・・・・・・・・・・・・・・・・・・・・・・ | 31  |
| (1) 売掛残高集計                                    | 31  |
| (2) 売掛残高一覧表                                   | 31  |
| (3)得意先元帳                                      | 32  |
| (4)回収予定表                                      | 32  |
| 11. 支払処理 ・・・・・・・・・・・・・・・・・・・・・・・・・・・・・・・・・・・・ | 33  |
| (1)支払残高集計                                     | 33  |
| (2)支払残高一覧表                                    | 33  |
| 12. 買掛処理 ・・・・・・・・・・・・・・・・・・・・・・・              | 34  |
| (1)買掛残高集計                                     | 34  |
| (2)買掛残高一覧表                                    | 34  |
| (3) 仕入先元帳                                     | 35  |
| (4)支払予定表                                      | 35  |

|     |       |      |     |    |   |     |    |     |     |    |   |   |   |   |   |   |   | J | ページ |
|-----|-------|------|-----|----|---|-----|----|-----|-----|----|---|---|---|---|---|---|---|---|-----|
| 13. | 確定処理  | ••   | ••• | •  | • | ••• | •  | • • | •   | •  | • | • | • | • | • | • | • | • | 36  |
| 14. | 集計表 · | ••   | ••• | •  | • | ••• | •  | • • | •   | •  | • | • | • | • | • | • | • | • | 37  |
| 15. | その他・  | ••   | ••• | •  | • | ••• | •  | • • | •   | •  | • | • | • | • | • | • | • | • | 38  |
|     | (1)領  | 又書   |     |    |   |     |    |     |     |    |   |   |   |   |   |   |   |   | 38  |
|     | (2)宛谷 | 名ラベ  | シレ  |    |   |     |    |     |     |    |   |   |   |   |   |   |   |   | 40  |
|     | (3)請习 | 杉/売排 | 掛残P | 高、 | 支 | 払/貿 | ]掛 | 残雨  | 第 > | ハン | ケ | ナ | ン | ス |   |   |   |   | 41  |
|     | (4)デー | ータ整  | 理   |    |   |     |    |     |     |    |   |   |   |   |   |   |   |   | 41  |
|     |       |      |     |    |   |     |    |     |     |    |   |   |   |   |   |   |   |   |     |

#### 1. システムの概要

「K-REE Access 販売管理」は、フリー(無料)の販売管理システムです。無料で売掛管理・買掛管理をすることができます。 個人利用はもちろん、会社利用も、完全フリーです。

mde 形式ではなく、mdb 形式 で提供していますので、レイアウト等の簡単なカスタマイズも可能です。

Microsoft Access (マイクロソフト・アクセス) をベースに動作します。現在、動作確認しているのは、Access 2000 と 2002 です。 これ以降のバージョン (Access 2003 以降)で動作が確認できた方は、お手数ですが、以下のページから動作確認したバージョンを お知らせ下さい。ご協力の程、よろしくお願いいたします。

K-REE(ケー・リー) - 経理用の小物フリーソフト K-REE へのメッセージ http://kree.onmitsu.jp/message/

#### (1)概要

K-REE Access 販売管理 は、売上・入金・仕入・出金データを入力しそれぞれ伝票を出力、それらをもとに請求処理・売掛処理・ 支払処理・買掛処理 をする、という一般的な販売管理システムの機能をもっています。

これに加えて、見積・受注の管理、入金消込の機能、各種集計表の作成、領収書の発行、宛名ラベルの作成、という一般的によく使われる機能を付加したシステムです。

今後採用される可能性がある 複数税率(多段階税率)の消費税にも対応しており、これから販売管理システムを導入しようと 思っている中・小規模の会社様、個人事業の商店様などに是非使って頂きたいシステムです。

#### (2)特徴

- ・複数税率(多段階税率)の消費税に対応しています
- ・Access の mdb 形式で提供しているのでレイアウト等の変更が可能です
- ・見積/受注には複製機能があります
- ・見積→受注→売上(または見積→売上) とデータを引き継ぐことができます
- ・検索ウィンドウからマスタ登録画面を呼び出すことができます(得意先/仕入先/商品)
- ・売上伝票は登録得意先と別の納品先を入力することができます
- ・入金/出金入力の時は売掛/買掛残高を見ながら入力することができます
- ・各種検索機能が充実しています
- ・入金入力とは別に入金消込(売掛金消込)の機能があります
- ・数量や単価など 小数部2桁 に設定することが可能です
- ・伝票などの出力パターン(2分割や3分割など)を選択することができます
- ・コードに意味付け(A0001 等)をすることができます(得意先/仕入先/商品/社員)
- ・宛名ラベルを印刷することができます
- ・領収書を作成することができます
- ・市販の A4コピー用紙 だけで運用可能です(2分割や3分割のミシン目入りの A4 用紙を使うとさらに便利です)
- ・プリンタは格安の A4 対応インクジェットプリンタ があればOKです

#### (3)動作環境

Microsoft Access 2000 以降が動作する PC

#### (4)免責事項

当プログラムは、動作等の障害に関する一切の責任は持ちません。自己責任でご使用下さい。また、当プログラムを使用することに よって生じるいかなる損害についても、作者は一切責任を負わないものとします。使用者は、これに同意して使用することとします。

#### (5)禁止事項

このソフトを作者 K-REE(ハンドル) の許可なく再配布・販売することを禁じます。 ※再配布は、媒体への収録・他サイトでのダウンロード・ファイル共有ソフトによる共有も含みます。

# 2. システム概念図

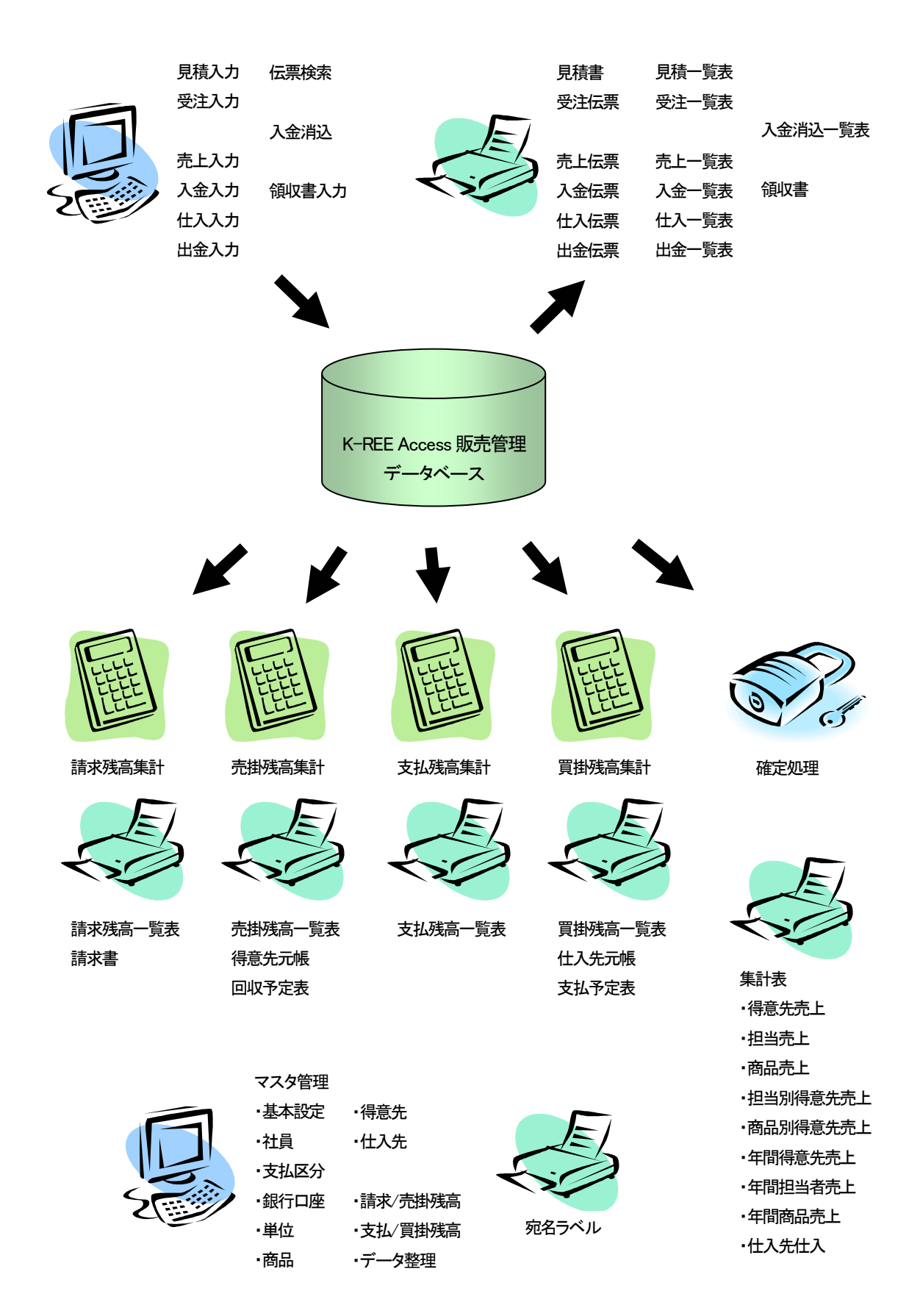

# 3. インストール

#### (1)ダウンロード

K-REE Access 販売管理 をインストールするには、まず K-REE のサイトからプログラムをダウンロードしてくる必要があります。

 K-REE(ケー・リー) - 経理用の小物フリーソフトホームページ
 http://kree.onmitsu.jp/

 K-REE(ケー・リー) - 経理用の小物フリーソフト Access 販売管理ページ
 http://kree.onmitsu.jp/

### (2)インストール

ダウンロードしたファイル access han.zip を適当なフォルダ(例えば D:¥K-REE Access 販売管理 等)で解凍します。 (zip フォルダのまま使わず、別のフォルダに移して使って下さい)

解凍すると、以下のファイルが展開されます。

| Access 販売管理.mdb        | K-REE Access 販売管理 本体          |
|------------------------|-------------------------------|
| AccessDB 管理.mdb        | Access データベースのバックアップ・最適化プログラム |
| 使い方など.txt              | 簡易説明書                         |
| デスクトップにショートカットを作っておくと。 | よいでしょう。                       |

#### (3)アンインストール(削除)

アンインストールは、各ファイルを削除するだけです。

# 4. 起動と終了

### (1)起動

解凍したファイル Access 販売管理.mdb をダブルクリックすると起動します。

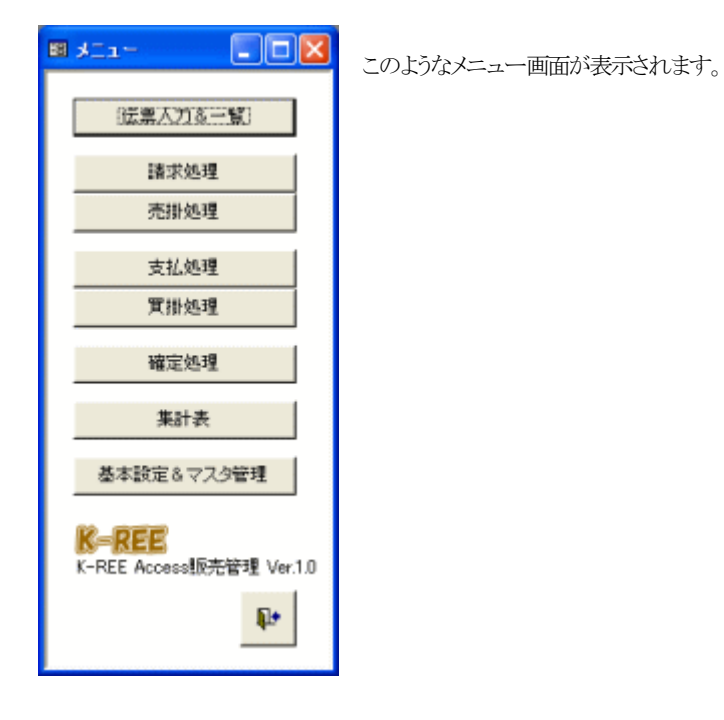

#### (2)終了

メニュー画面の (終了/閉じるボタン)をクリックすると終了します。

# 5. メニュー構成

メニューは以下のようなサブメニューに分岐し、各メニューから処理を起動する構成になっています。

| 🗉 x=1                             |
|-----------------------------------|
| (法票入力&一覧)                         |
| 諸求処理                              |
| 売掛処理                              |
| 支払処理                              |
| 買掛処理                              |
| 確定処理                              |
| 集計表                               |
| 基本設定&マスタ管理                        |
| K-REE<br>K-REE Access販売管理 Ver.1.0 |
| ₽+                                |

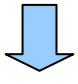

| B 65584411- 📰 🗖 🔀                                                                                            | 回 請求処理メニュー                      |                                                                                                    |                                                                                                    |
|----------------------------------------------------------------------------------------------------|---------------------------------|----------------------------------------------------------------------------------------------------|----------------------------------------------------------------------------------------------------|
| [规模入力]                                                                                                    | 2010年10月・・                      | 推高集計处理                                                                                                    |                                                                                                    |
| 気法入力                                                                                                    | 31 - 1999                       | The second second secon |                                                                                                    |
| 売上入力                                                                                                    | <b>达·尔利希莱</b> 斯                 | N SHERFT.                                                                                                    |                                                                                                    |
| 入金入力           仕入入力           出金入力           出金入力           公園校園           小覧表           入金鋼込           入金鋼込 | は水が高一覧ま<br>ほ水者                  | 2010年 10月 - +<br>31日時約<br>売掛残線曲日<br>売損残線一覧表<br>消癒先元編<br>回線子定表                                                                                                    | 株式毎日分類 時間     金担目体 課金体月日 処理評価     2010/10/23 101040 2010/17 末日禄 15     3010/10/23 101040 2010/17 末日禄 15     3010/10/25 101503 2010/17 末日禄 15     2010/10/25 102502 2010/17 末日禄 14     2010/10/25 102502 2010/10/ 末日禄 12     2010/10/25 101502 2010/00/ 末日禄 12     2010/10/23 113012 2010/00/ 末日禄 12     2010/10/23 113012 |
|                                                                                                    | ■ 女仏教団メニュー<br>王 10 月 <u>-</u> ・ | · 小市高田市公理                                                                                                    |                                                                                                    |
| (21-H47.9L)                                                                                                  | 31 🖬 日藤坊                        | 總理目時 詳認地<br>F2010/10/25/11/29/54/2010/10                                                                                                    | 1月日 過増件数<br>(本日頃 2)                                                                                                    |
| 社員マスタ                                                                                                    | 业108基本at                        | 岡 東 静処理メニュー                                                                                                    |                                                                                                    |
|                                                                                                    | <b>火以汤一饭</b> 茶                  | 2010年10月 - •<br>31日時の<br>耳(計約3884)                                                                                                    |                                                                                                    |
| 住入先77.5<br>商格号ペル                                                                                             | P                               | 実出想案一覧表<br>仕入先元編                                                                                                    | 2010/10/24 22455 2010/10/米目録 11<br>2010/10/24 225441 2010/10/米目録 11<br>2010/10/24 225441 2010/06/米目録 11<br>2010/10/24 22506 2010/06/米目録 11                                                                                                    |
| 請求/先出所高                                                                                                    |                                 | 支払予定表                                                                                                    | 2010/10/22 176707 2010/06/末日線 11<br>2010/10/20 165221 2010/06/末日線 11                                                                                                    |
| 支払-/軍振機高<br>データ開発                                                                                            |                                 | P                                                                                                    | 10010.0000 1000000 10000 1000 1000 1000                                                                                                    |
| E                                                                                                    |                                 |                                                                                                    |                                                                                                    |

## 6. 共通操作

システムの共通操作について説明します。

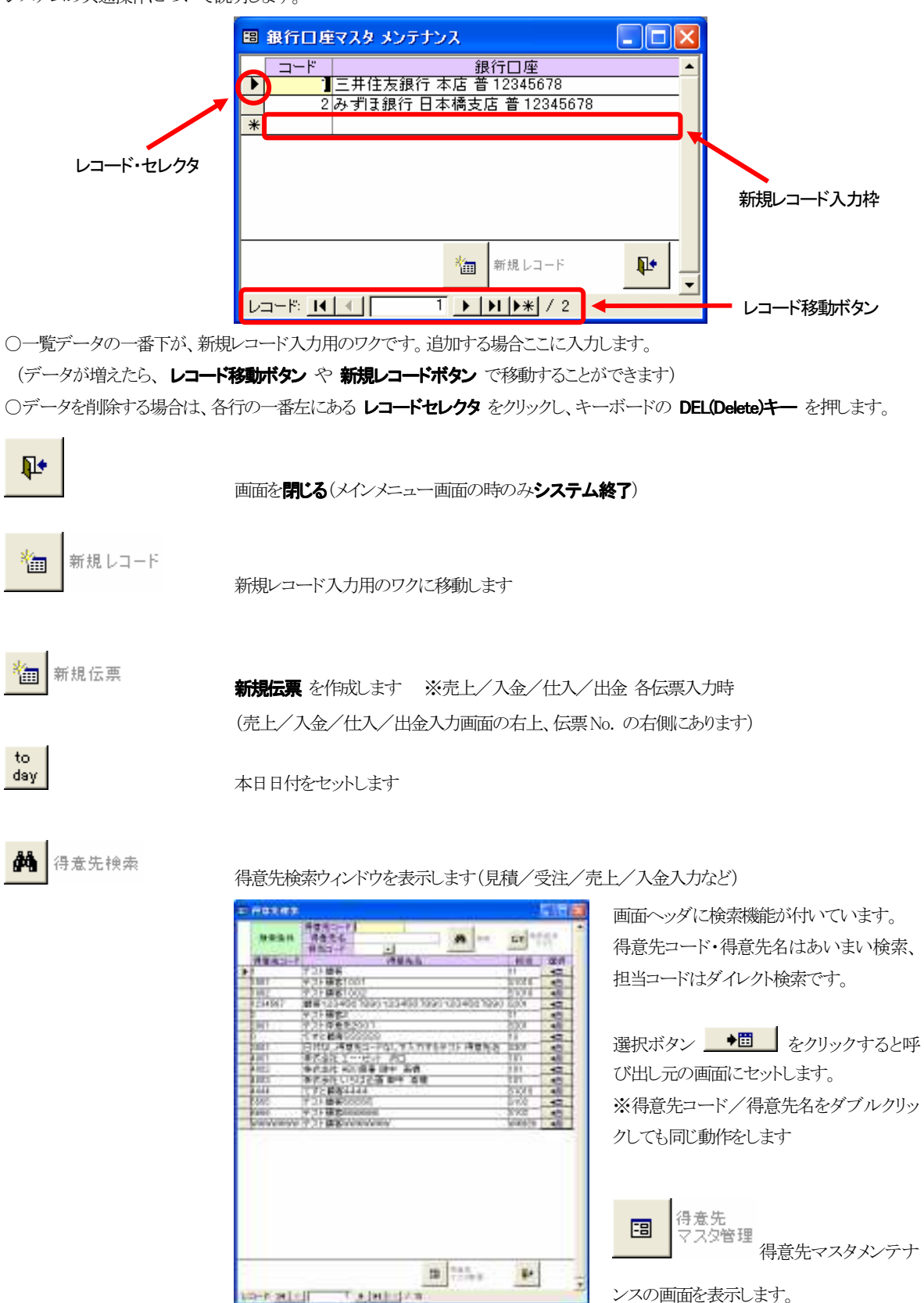

# 🏟 仕入先検索

仕入先検索ウィンドウを表示します(仕入/出金入力など)

| 48.61                      | 87782-11<br>87788 |            |             | 61 944.0P |
|----------------------------|-------------------|------------|-------------|-----------|
| センモン・ド                     |                   | 住入先后       | _           | (K.)      |
| #1018                      | 学习とは3.使み1010      |            |             | -         |
| W1028                      | 学习10世入業A1020      |            |             | 40        |
| WICCIE                     | 学习计社入表3470383     |            |             | 10        |
| A2018                      | 学习上は3.使用2010      |            |             | -         |
| BRON II                    | 口の時代合は            |            |             | 40        |
| 00000                      | ワーズ電転             |            |             | 10        |
| 80000                      | 東京振動 軍隊会社         |            |             | -         |
| 01810                      | 〒23世入園C1010       |            |             | -12       |
| C1800                      | 学习を任み表にてなるの       |            |             | 10        |
| 62810                      | 学习上社入会に2010       |            |             | 47        |
| 02980                      | 〒23社入園C2020       |            |             | -12       |
| 91212                      | 学习护住入患#1010       |            |             | 10        |
| 1000                       | 学习上社入使/2010       |            |             | 47        |
| Construction of the second | 学习5世入来1234663     | 9901264567 | 10012048678 | 20        |
|                            |                   |            |             |           |
|                            |                   |            | 0.5.8       | N         |

画面ヘッダに検索機能が付いています。 仕入先コード・仕入先名はあいまい検索で す。

選択ボタン ●■ をクリックすると呼び出し元の画面にセットします。 ※仕入先コード/仕入先名をダブルクリックしても同じ動作をします

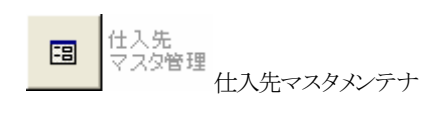

ンスの画面を表示します。

19

#### 商品検索ウィンドウを表示します(見積/受注/売上/仕入入力など)

| (株型コード<br>株型名)<br>単単数平台  | 0                                                                                                    |       |         |           |      |            | 10.00 to 10.00 |
|--------------------------|----------------------------------------------------------------------------------------------------|-------|---------|-----------|------|------------|----------------|
| 8.6                      | 81.4                                                                                                    | 121   | 活業議     | 823       | 87N) | Zeriakis P | *252 E         |
| 11                       | ME731101                                                                                                    | 19    | 18.123  | 7.340.34  | 7    | 108        | 411 4          |
| 10                       | M8971-102                                                                                                    |       | 218     | 116.88    | T    | 18         |                |
| 12                       | Ba73F108                                                                                                    | -8-   | 08,808  | 20,000,00 | 7    | 2,108      | 1.410 4        |
| H                        | BM2731-104                                                                                                    | 19    | 245     | 180.08    | r    | 12         | 11 4           |
| THE REPORT OF THE REPORT | A NUMBER OF A DESCRIPTION OF A DESCRIPTION OF A DESCRIPTI | + 4 + | 1,000   | 780.88    |      | 10         | 111 4          |
| CONTRACT DOWNLOWING      | H 1024490 2010 1024490 2010 1024490 2010                                                                                                    | 12    | 1000    | 1 100     |      |            | 111 4          |
| 1                        | We find the set                                                                                                    | + 2 + | 5.1.0   | 1,200,00  | - 10 | 747        | 110 4          |
| 1                        | #1411-500                                                                                                    | 12    | 2,808   | 1 800 80  | - 10 | 238        | 100            |
| 4                        | 845731274                                                                                                    | 121   | 123     | 1,200,000 | - 6  | 5          |                |
| 5                        | 00.00 × 71-20.00                                                                                                    | 18    | 212     |           | - 5  | 12         | 1 1            |
| 1                        | 845931-501                                                                                                    | 181   | 1,708   | 2100.00   | 10   | 218        | 31 .           |
| 6                        | 845731-902                                                                                                    | 181   | 8.508   | 2,280.86  | 10   | 329        | 228 43         |
|                          | 第日+21-313                                                                                                    |       | 3.308   | 7,200,80  | 10   | 318        | 338 45         |
| 4                        | 構築テスト504 通知                                                                                                    | 14    | 1.408   | 2,400,00  | - 6  | 179        | 181 4          |
| 11                       | K-NEAcces勝高橋浦 ジース公理師                                                                                                    | 241   | 48.808  | 0.86      | - 6  | 2.000      | 1 45           |
| 13                       | 3-REAmona 接受管理 高級 取入ース公開額                                                                                                    | -0.1  | 118,858 | 0.55      | 5    | 8,808      | 1 1            |
| n                        | 123日 11月(長期)時 10月2月)                                                                                                    | 215   |         | 180.86    | - 5  |            | 1 4            |
| 12                       | (15)11 11(第)(第2)(第1)(第1)(第1)(第1)                                                                                                    | 241   |         | 180.86    | 6    |            | 5 <b>-</b> 5   |
| 1                        | (#1000 現地)(10.04(数2)) (10世)(11)                                                                                                    | - A   |         | REC 28    | 5    |            | 10 40          |
| 0                        | 第45731-4801                                                                                                    | 10    | 5,308   | 4,80,8    | 10   | 813        |                |
| 906                      | Mar 7.33 4502                                                                                                    | 19    | 5.308   | 4310.31   |      |            | -              |
| 800                      | M0+7)-2800                                                                                                    | 9     | 1,308   | 4,280.88  | 10   | 878        | 428 •          |
|                          | 第47.274804                                                                                                    | 18-1  | 5,408   | 4,900,80  | 10   | 543        | 411 4          |
| 9.6                      | MM7.334606                                                                                                    |       | 5.908   | 4,410,31  | 10   | 958        | 441 4          |
| An An An An An           |                                                                                                    | 100   | 2,808   | 1,800.80  |      | 108        | 71 4           |
| 5.5                      | MM2222201                                                                                                    | 1.00  | 118,808 | 10,000,00 | 0    | 6,808      | 1.04H 4        |

画面ヘッダに検索機能が付いています。

商品コード・商品名はあいまい検索、単価税率はダイレクト検索です。

選択ボタン 
●

をクリックすると呼び出し元の画面にセットします。
※商品コード/商品名をダブルクリックしても同じ動作をします

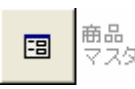

商品 マスタ管理 商品マスタメンテナンスの画面を表示します。

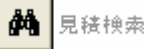

#### 見積書検索ウィンドウを表示します(受注/売上入力)

| 9.9 | ·油井 肖景无名<br>将爱治二-F |          | #6                                       |                      | <b>A</b> 10.    | P4 30            |
|-----|--------------------|----------|------------------------------------------|----------------------|-----------------|------------------|
| 5   | BAL BEOH           | 1493-1-F | 783AS                                    | R10.00               | H-5             | 324              |
| _   | 1 3016/46/11       | 1001     | デスト範疇(100)1                              | 65.827  編集伊文十1       | 050-7-8.0       | 18 48            |
|     | 5 301 L GHL G1     | 1002     | アスト範疇1002 清晰地 俗に感覚テスト                    | 25.566 編集テスド3        | 050-2-100       | 4                |
|     | 1.3011/04/04       | 1001     | デスト範疇(100)1                              | 442,005 (* 21: 14-6) | 144CE-123EN     | 80000 •B         |
|     | 4,2011/04/08       | 1002     | P.7.188(1002                             | 119,282 (444,1234    | 94,7890         | + 11             |
| -   | 8 2010/10/16       | 1001     | P.21488(1001                             | 172101921940         | 6.1             |                  |
| -   | # 201E-08-018      | 1002     | 521 BB1002                               | 119,78234461234      | 99,7990         | + 11             |
|     | 7,2010/08/28       |          | コードなして非常化学を述えたするテスト                      | 11.164.34469.21      | \$1.7           | + 11             |
|     | 8 201 L/BL/21      | 5905     | 7.21 B300005                             | 110,800 (#46,97.2.1  | 9,99%           | + 11             |
| -   | R 2010/00/11       | 84008    | 7.11 # 4000000                           | \$5,000 PT 211 PF 66 | NLO WER         | +                |
|     | 18.2010/06/08      | 5915     | 211 BA00000 R 201 R 201 201 2            | 17.540 定せ合わせ         | 16. Dispre 10 7 | 121- 40          |
|     | 11 20101018        | 5955     | 121 Milliocococo (1110-14), 1812 J (112) | 20,000 完装書の目         | 16. R M # 10 7  | 101F18           |
| -   | 10                 | -        | HINGS WERE FULLENDED TO THE PARTY OF THE | 185,000 (211)-0.48   | THE PACEA       | ALC: 100 100 100 |
| -   | 10,000,000,00      |          | 1127 2012 HOU BOD BOAT 124A              | ACCEPTING A PART AND |                 | A 10 Mile        |
| -   | 14,00101078        | 10.14    | NUMBER OF THE                            | 47.300 N-YEE MCC     | 1007284 J-2     | A 10 MOV 400     |
| -   | 19 201011028       | 140.4    | 种名音社工                                    | 42,000 N-FEE MOD     | 100 A 8 4 5 - 2 | 12 Mill 48       |
|     |                    |          |                                          |                      |                 |                  |
| -   |                    |          |                                          |                      |                 | R.               |

画面ヘッダに検索機能が付いています。

見積日付は範囲指定、得意先名・件名はあいまい検索、得意先コードはダイレクト検索です。

選択ボタン ●■ をクリックすると呼び出し元の画面にセットします。 ※得意先名/件名をダブルクリックしても同じ動作をします

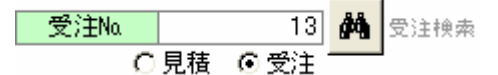

見積書検索または受注検索ウィンドウを表示します(売上入力)

| 893 | 東京市<br>東京<br>東京<br>東京<br>東京<br>東京<br>東京<br>東京<br>東京<br>東京<br>東京 |         | - #4        |              |            | -               | 9.0. B     | 1 355       |
|-----|-----------------------------------------------------------------|---------|-------------|--------------|------------|-----------------|------------|-------------|
| 21  | N. SHET                                                         | 148h2-F | 12          | 83.5         | 84.52      | 性质              |            | - 21        |
|     | 1 2010/08/08                                                    | 3.001   | アスト経済1001 第 | 構造を進入力テスト    | 95,394 (4  | ·希尔贝卜 解(1)      |            |             |
|     | 2,2016/06/16                                                    | 3.601   | アスト範疇1001   |              | 17,367 (4  | 42              |            |             |
|     | 1,2010/08/28                                                    | 3.002   | アスト解毒1002   |              | 21,340 (4  | -4.)            |            |             |
|     | 4,2010/08/22                                                    | 3.601   | アスト範疇1001 清 | 構造を進入力テスト    | 95,394 (4  | 「モデスト 知丁 現影     | 0 <b>8</b> |             |
|     | \$ 2010/08/28                                                   | 1001    | アスト範疇1001   |              | 65,827 (8  | 届きスト105-0=2     | (一因)()件    | <b>31</b> • |
|     | 8 2010 GR/G1                                                    | 3.002   | アスト経済1002 第 | 建筑有关图试学习上    | 25,565 (6  | 編史文和3050-2      | (一)(5)() 件 |             |
|     | 2 2010/08/08                                                    | 8958    | アスト製造ももももも  |              | 116,840 (4 | 「モデスト見想なる       | 見想たら土      | - 4         |
|     | 8,2010/10/16                                                    | 8958    | アスト製造もももも   | 清晰の自己のないである。 | 30,840 3   | 「秋香の谷谷 見続き      | Fie.10 773 | 1 4         |
|     | R 2016/16/12                                                    | 3000    | アスト経済1002   |              | 21,340 (4  | (4) 元(24) 58    | 観え美国       | 10.1 4      |
|     | 10,2010/10/12                                                   | 3.001   | アスト解除1001   |              | 293.87     | 補助的ないたまで        | 6100.84    |             |
|     | 11                                                              |         | 日内らし停着まって   | そなして大力学をテスト  | 102,000    | 「行為」、検索丸コード     | GUEADI     | 12. 4       |
|     | 12 2010/10/28                                                   | 2004    | 非常会社 ANG 構造 | 新立 活体        | 42,000 8   | HE Accessibles  | 明ら一次会      | 100 al      |
|     | 10.2010/10/28                                                   | 14804   | 用式会社工一切と    | 1 RD         | 42,000 8   | · ME Access 新元市 | 用いて入会      | S0 +        |
|     |                                                                 |         |             |              |            |                 |            |             |
|     |                                                                 |         |             |              |            |                 |            |             |
|     |                                                                 |         |             |              |            |                 |            |             |
|     |                                                                 |         |             |              |            |                 |            |             |
|     |                                                                 |         |             |              |            |                 |            |             |
|     |                                                                 |         |             |              |            |                 |            |             |

画面ヘッダに検索機能が付いています。

受注日付は範囲指定、得意先名・件名はあいまい検索、得意先コードはダイレクト検索です。

選択ボタン ●■ をクリックすると呼び出し元の画面にセットします。 ※得意先名/件名をダブルクリックしても同じ動作をします

- ┿ 行挿入

伝票明細のカーソルのある行の上に行を挿入します

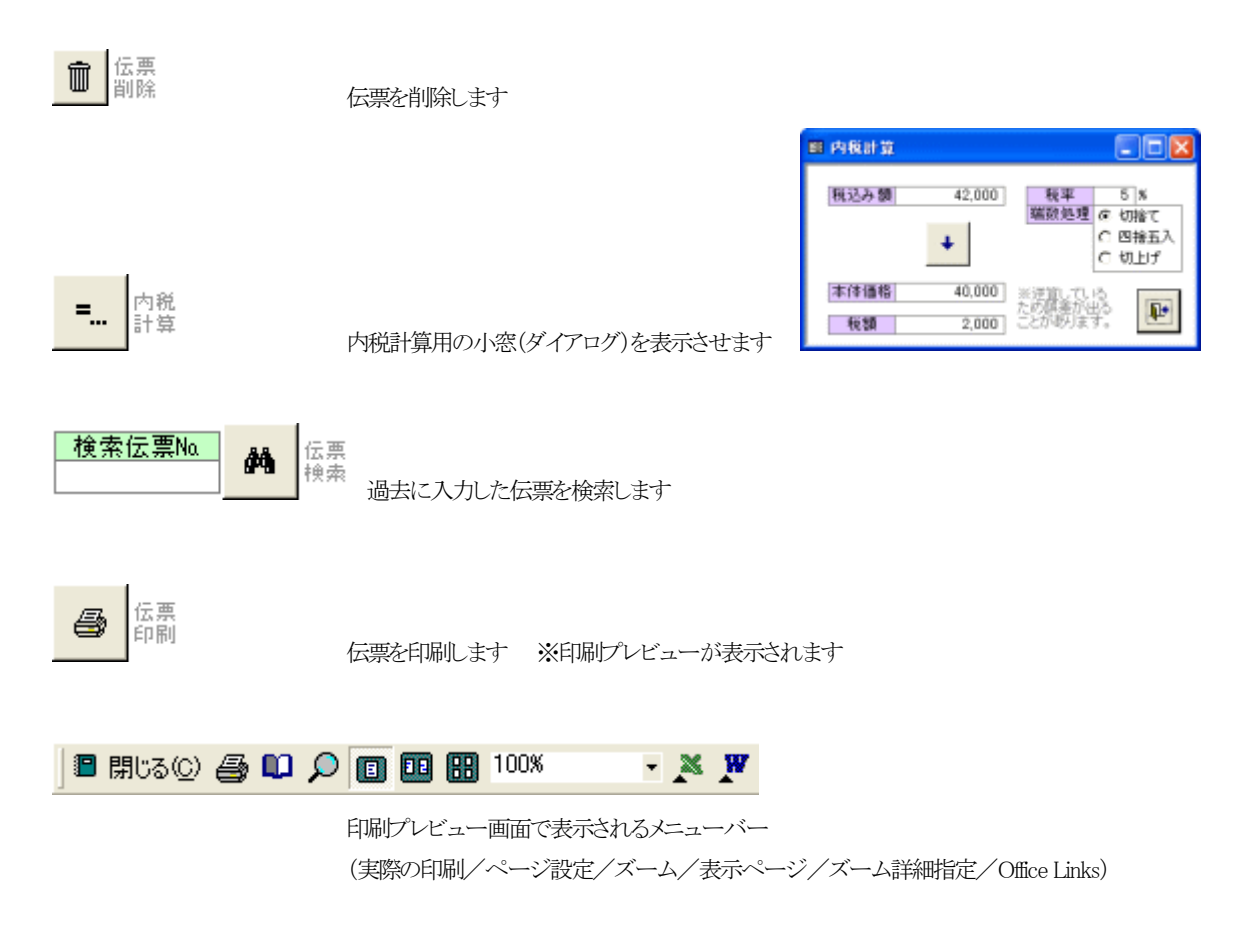

※その他の操作は Access のヘルプを参照して下さい。

### 7. マスタ管理

| 🔲 マスタ管理メニ 🔳 🗖 🔀 |                                               |
|-----------------|-----------------------------------------------|
|                 | メニューの [基本設定&マスタ管理] をクリックし、マスタ管理サブメニューを表示します。  |
| (基本)設定)         | ・基本設定                                         |
| 社員マスタ           | ・社員マスタ                                        |
| 支払区分マスタ         | ・支払区分マスタ                                      |
| 銀行口座マスタ         | ・銀行口座マスタ                                      |
| 単位マスタ           | ・単位マスタ                                        |
| 商品マスタ           | ・商品マスタ                                        |
| <br>得意先マスタ      | <ul> <li>得意先マスタ</li> </ul>                    |
| 仕入先マスタ          | ・仕入先マスタ                                       |
|                 | をそれぞれ登録しておきます。                                |
| 殖名ラベル           |                                               |
| 諸求/売掛残高         | マスタ登録以外に、以下の処理があります。                          |
| 支払/買掛残高         | ・宛名ラベル・・・・得意先/仕入先データより宛名ラベルを作成します             |
| デーク整理           | ・請求/売掛残高、支払/買掛残高・・・・システム稼動初期の残高を登録したり、何らかの事情で |
| 1 746-2         | 残高を強制的に修正する場合に使用します                           |
| <b>P</b> +      | ・データ整理 ・・・ 古いデータを削除します                        |
|                 |                                               |

システムの運用を開始する準備として、各種マスタを登録しておきます。

#### (1)基本設定

システム動作の基本設定を行います。

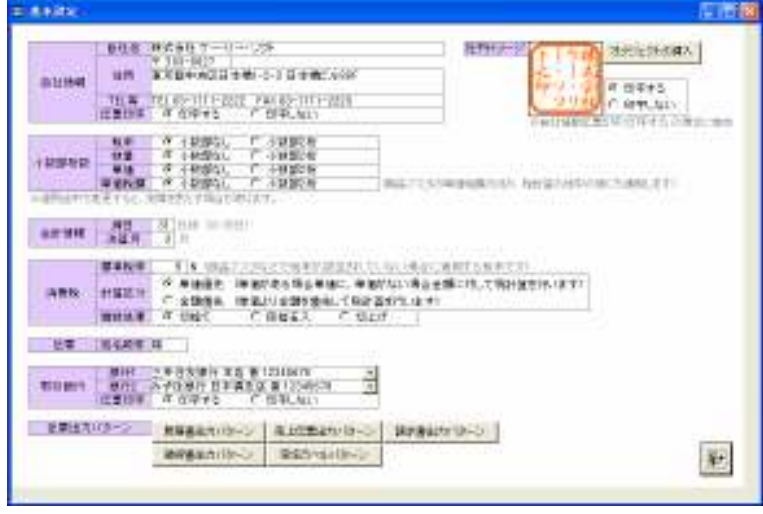

自社情報・社版イメージ・小数部桁数・会計 情報・税計算方法・取引銀行情報などを登録 します。(取引銀行情報は先に銀行口座マス タを登録しておくと入力が省けます)

社判イメージは、あらかじめ社判のビットマッ プイメージをスキャナでスキャンするなどし て用意しておき、それを [オブジェクトの挿 入]-[ファイルから] で設定します。 ※ビットマップイメージは 85×85 ピクセル を目安にして下さい。

締日は、自社の締日で 売掛管理/買掛管理 で使用されます。
決算月は、「年間売上集計表」で期の 開始月~終了月 を求める際に使用されます。
標準税率は、商品マスタ登録時や売上入力時のデフォルト表示に使用されます。
※複数税率(多段階税率)に対応しているので商品マスタの商品ごと/売上入力の明細ごとに税率を入力します。
伝票出力パターンとして以下のサブ画面があります。

見積書出力パターン 売上伝票出力パターン 請求書出力パターン 領収書出力パターン 宛名ラベルパターン

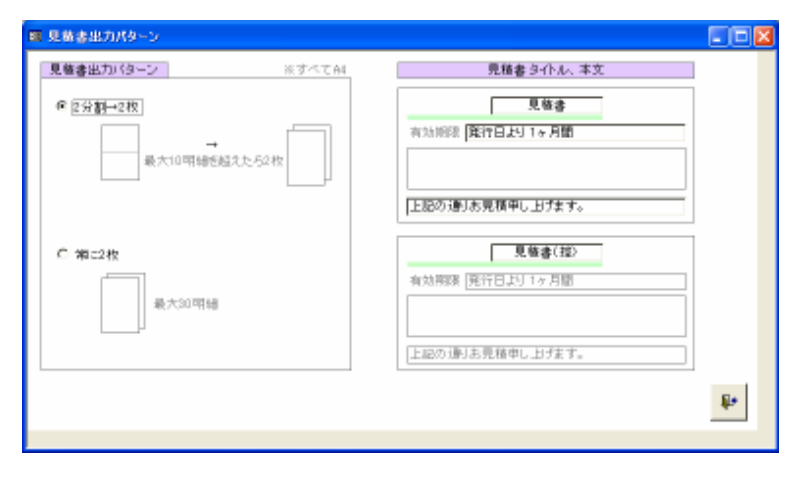

見積書出力パターンです。

A4 用紙を 2 分割(10 明細まで)して使うか、 分割せず 2 枚出力するかを選択します。

その他、タイトルと本文、有効期限の入力時 デフォルト表示を設定します。

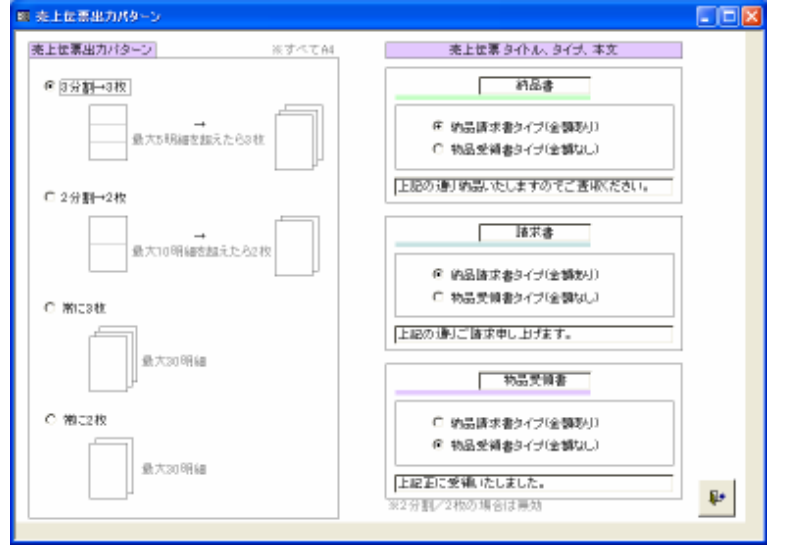

売上伝票出力パターンです。

A4 用紙を3分割(5明細まで)して使うか、
2分割(10明細まで)して使うか、
分割せず3枚出力するか、
分割せず2枚出力するかを選択します。

その他、タイトルと本文、伝票タイプ(納品請 求書タイプ/物品受領書タイプ)を設定しま す。

| ■ 請求書出力パターン            |                 |
|------------------------|-----------------|
| 諸求書出力パターン ※すべてA4       | 諸求書ら小ル、本文       |
| 明編81/5-1プ<br>25 明細/ページ | 諸求書             |
|                        | 上記の通じご請求申し上げます。 |
| 明確なしタイナ                |                 |
| @ <u>8分割</u>           |                 |
| C 2分割                  |                 |
|                        |                 |
|                        | ĝ+              |
|                        |                 |

請求書(締め請求書)出力パターンです。

明細なしタイプの時、 A4 用紙を3分割して使うか、 2分割して使うかを選択します。

その他、タイトルと本文を設定します。

| ■ 養穂書出力パターン      |                                       |
|------------------|---------------------------------------|
| 領収書出力パターン ※すべてAI | 領収書タイトル、信し書き、本文                       |
| @ 3 <u>%10</u>   | 補約書                                   |
|                  |                                       |
|                  | (4) 家県形地で                             |
| C 2分割            | 上記面に頼頼いたしました。                         |
|                  | · · · · · · · · · · · · · · · · · · · |
|                  |                                       |
|                  |                                       |
|                  | 他に依認代われて                              |
|                  | P.                                    |
|                  |                                       |

領収書出力パターンです。

A4 用紙を3分割して使うか、 2分割して使うかを選択します。

その他、タイトルと本文、但し書きの入力時 デフォルト表示を設定します。

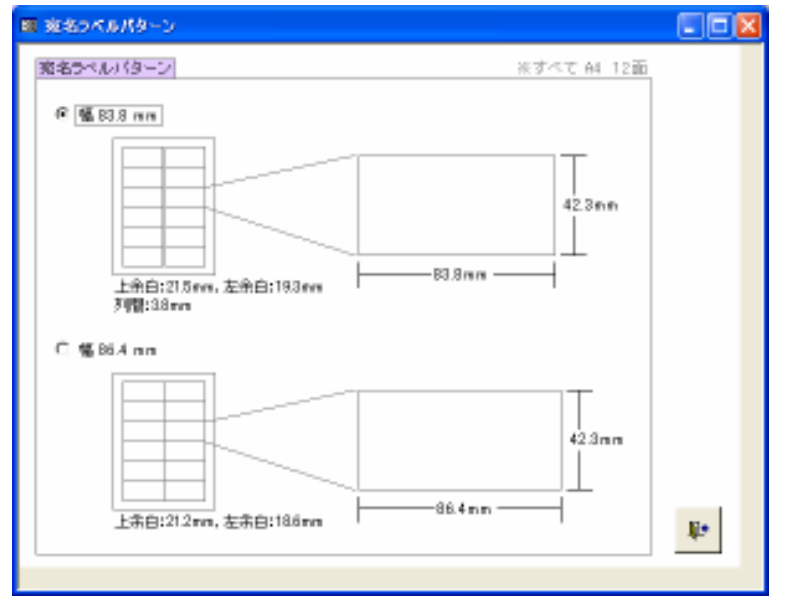

宛名ラベルパターンです。

A4 用紙12 面のラベルを使用します。
ラベルの高さは 42.3mm です。
ラベルの幅は 83.8mm か 86.4mm かを選 択します。
(市販の宛名ラベルシールで最も標準的な サイズの2種類です)

# (2)社員マスタ メンテナンス

社員マスタの登録・修正・削除を行います。

| -8     | 社員マスタメ   | ンテナンス 📃 🗖      | × |
|--------|----------|----------------|---|
|        | 社員コード    | 社員名            |   |
| ►      | 101      | 加藤             |   |
|        | 11       | 佐藤             |   |
|        | 12       | 佐々木            |   |
|        | 13       | 鈴木             |   |
|        | A101     | 川田進            |   |
|        | A102     | 高田美穂           |   |
|        | A103     | 先崎加奈子          |   |
|        | S1010    | 高橋 一太郎         |   |
|        | S102     | 斎藤幸一           |   |
|        | S201     | 渡辺二郎           |   |
|        | S301     | 菅野京子           |   |
|        | WW888    | 田口善一郎          |   |
| *      |          |                |   |
|        |          |                |   |
|        |          | 新規レコード         | • |
| $ \nu$ | ⊐∽∦: 🚺 ┥ | 1 ▶ ▶ ▶ ★ / 12 |   |

見積/受注/売上/入金/仕入/出金の各伝票入力時、 および 得意先マスタのメンテナンス時に 担当コードとし て使用されます。

社員コード(=担当コード)には、アルファベットと数字が入 力できますので、A0001 等、部署毎に意味付けをすること ができます。

#### (3)支払区分マスタ メンテナンス

支払区分マスタの登録・修正・削除を行います。

| -8           | 支払区分                       | マスタ メンテナンス 💦 🗖 | × |
|--------------|----------------------------|----------------|---|
|              | コード                        | 支払区分           |   |
| $\mathbf{F}$ | 1                          | 現金             |   |
|              | 2                          | <b>銀行振込</b>    |   |
|              | 3                          | 手形             |   |
|              | 4                          | 小切手            |   |
|              | 7                          | 税調整            |   |
|              | 8                          | 相殺             |   |
|              | 9                          | 手数料            |   |
| *            |                            |                |   |
|              |                            |                |   |
|              |                            | 新規レコード         | • |
| $ \nu$       | ⊐ <sup>∦</sup> : <u>I∢</u> |                | , |

入金/出金の各伝票入力の時に入金区分/出金区分として 使用されます。

### (4)銀行口座マスタ メンテナンス

銀行口座マスタの登録・修正・削除を行います。

| -8           | 銀行口座         | マスタ メンテナンス             |          |
|--------------|--------------|------------------------|----------|
|              | コード          | 銀行口座                   | <b>▲</b> |
| $\mathbf{F}$ | 1            | 三井住友銀行 本店 普 12345678   |          |
|              | 2            | みずほ銀行 日本橋支店 普 12345678 |          |
| *            |              |                        |          |
|              |              |                        |          |
|              |              |                        |          |
|              |              |                        |          |
|              |              |                        |          |
|              |              |                        |          |
|              |              | 新規レコード                 | <b>₽</b> |
| Ŀ            | ⊐-K <u>I</u> | 1 1 12                 |          |

入金/出金の各伝票入力の時に銀行口座 として使用されます。

また、基本設定で取引銀行を入力する際の 入力補助としても使われます。

#### (5)単位マスタ メンテナンス

単位マスタの登録・修正・削除を行います。

| <b>-8</b> | 単位マスタメ              | ンテナンス 📃 🗖        | × |
|-----------|---------------------|------------------|---|
|           | 単位                  |                  |   |
| ►         | ケース                 |                  |   |
|           | セット                 |                  |   |
|           | íð                  |                  |   |
|           | 冊                   |                  |   |
|           | 式                   |                  |   |
|           | 束                   |                  |   |
|           | 袋                   |                  |   |
|           | 台                   |                  |   |
|           | 箱                   |                  |   |
|           | 本                   |                  |   |
|           | 枚                   |                  |   |
| *         |                     |                  |   |
|           |                     |                  |   |
|           | *                   | 新規レコード           | • |
| 11:       | ⊐-l°: <u>I4   ∢</u> | <u>↓ ↓↓↓</u> / 1 |   |

見積/受注/売上/仕入の各伝票入力時、および商品マス タのメンテナンス時に単位の入力補助として使用されます。

### (6)商品マスタ メンテナンス

商品マスタの登録・修正・削除を行います。

| 構造<br>171-115<br>171-155<br>171-155<br>171-155 |                             | a                                                                                                    |                                               | R. allow                                                                                                    | *      | 11.0         | 1 Hann                                         |
|------------------------------------------------|-----------------------------|----------------------------------------------------------------------------------------------------|-----------------------------------------------|----------------------------------------------------------------------------------------------------|--------|--------------|------------------------------------------------|
| 単語者<br>(学2)-101<br>(学2)-102<br>(学2)-102        |                             | ат                                                                                                    | of the lat                                    | The second second                                                                                                    |        |              |                                                |
| 973-101<br>973-102<br>973-400                  | 18                          |                                                                                                    | 20 <b>7</b> 4                                 | - <b>P P</b> (B)                                                                                                    | THE R. | <b>电影的复数</b> | 万半洲的                                           |
| 970F102<br>970F100                             |                             |                                                                                                    | 18,133                                        | 1,088                                                                                                    | T      | 108          | 1                                              |
| PE31-102                                       | 12                          | 10                                                                                                    | 215                                           | 114                                                                                                    | 7      | 15           |                                                |
| a sea a sea                                    | 20                          |                                                                                                    | 98,808                                        | 26.086                                                                                                    | - 7    | 2.108        | 1.4                                            |
| 771-104                                        | -8                          |                                                                                                    | 215                                           | 18                                                                                                    | T      | 17           |                                                |
|                                                | 18                          | 11                                                                                                    | 1,808                                         | 794                                                                                                    | - 61   | 58           |                                                |
| 1455 7990 123455 7990 123455 7990              | <b></b>                     |                                                                                                    | 18.808                                        | 8.086                                                                                                    | 6      | 908          | +                                              |
| 77,201                                         | -8                          |                                                                                                    | 2,108                                         | 1,488                                                                                                    | T      | 112          | 1                                              |
| (#3)-808                                       | 12                          | 11                                                                                                    | 2,500                                         | 1,794                                                                                                    | 10     | 233          | 1                                              |
| P731-209                                       | 18                          |                                                                                                    | 2.908                                         | 1,996                                                                                                    | 10     | 208          | 1                                              |
| 77,204                                         | -8                          |                                                                                                    | 133                                           |                                                                                                    |        |              |                                                |
| 特别上的历                                          |                             | 11                                                                                                    | 857                                           |                                                                                                    | - 5    | 12           |                                                |
| P73F904                                        | 18                          |                                                                                                    | 8.108                                         | 2.188                                                                                                    | 10     | 318          |                                                |
| (#,2)-302                                      |                             |                                                                                                    | 3,308                                         | 2,288                                                                                                    | 10     | 318          |                                                |
| (P2)-505                                       |                             | 10                                                                                                    | 1,808                                         | 2,088                                                                                                    | 10     | 858          |                                                |
| 17:31-904 通知                                   | 45                          |                                                                                                    | 3.408                                         | 2.410                                                                                                    | 6      | 178          | 1                                              |
| III Annen 展売新建 ソース立座館                          | 101                         |                                                                                                    | 43,000                                        | 1                                                                                                    | - 1    | 2,808        |                                                |
| CE Access語思想達 美国地 / ス公開設                       | 100                         | 10                                                                                                    | 158,808                                       | 1                                                                                                    | - 5    | K-BOB        |                                                |
| 11日間(高市3)号 (0年241)                             | Trib                        |                                                                                                    |                                               | 100                                                                                                    | 6      |              |                                                |
| # 試験(長期) 巻 10歳入り (知)                           | 101                         |                                                                                                    |                                               | 188                                                                                                    | - 1    |              |                                                |
| (4) 国家会社(LAN) (図2書 10号 2.01)                   | *                           | 10                                                                                                    |                                               |                                                                                                    | - 5    |              |                                                |
| 19:31-4601                                     | 18                          |                                                                                                    | 5,108                                         | 4.088                                                                                                    | 10     | 518          | - 4                                            |
| (F)为1-2802                                     |                             |                                                                                                    | 8,308                                         | 4.188                                                                                                    |        |              |                                                |
| 9214808                                        | 18                          | 10                                                                                                    | 5,308                                         | 4.286                                                                                                    | 10     | 808          |                                                |
| 17:33-4804                                     | 18                          |                                                                                                    | 5.408                                         | 4.986                                                                                                    | 10     | 548          |                                                |
| 1973-2808                                      |                             |                                                                                                    | 5,500                                         | 4.00                                                                                                    | 10     | 814          |                                                |
| ****************                               | 6.64                        | Ŧ                                                                                                    | 2,000                                         | 1.58                                                                                                    | 5      | 108          |                                                |
|                                                |                             |                                                                                                    |                                               | -                                                                                                    | ****   | -1           |                                                |
|                                                | 114824<br>37-8826<br>****** | 31 #804 1<br>37 2408 1<br>1 4 20 4 1<br>1 2408 1<br>1 2408 1 | 31 4824 9 9 9 9 9 9 9 9 9 9 9 9 9 9 9 9 9 9 9 | 37-2024 2 040<br>77-2026 2 0400<br>76-2026 2 0400<br>76-2000<br>76-2000<br>76-20000<br>76-20000<br>76-20000<br>76-200000000000000 |        |              | 01-0204 0 1 0.00 0 0 0 0 0 0 0 0 0 0 0 0 0 0 0 |

見積/受注/売上/仕入の各伝票入力の 時に使用する商品データです。

商品コードには、アルファベットと数字が入 力できます。

商品ごとに税率を設定できます。 ※複数税率(多段階税率)の消費税に対応

見積/受注/売上の時は売単価、 仕入の時は原単価が使用されます。

売単価・原単価・税率・売単価税額・原単価税額 は、基本設定の 小数部桁数 の設定によって表示が変わります。 画面ヘッダには検索機能が付いています。商品コード・商品名はあいまい検索、単価税率はダイレクト検索です。

### (7)得意先マスタ メンテナンス

得意先マスタの登録・修正・削除を行います。

| HEREYES                                                                                                    | (新行大)语                                                                                                    |                                                                                                    | 511                                                    |
|----------------------------------------------------------------------------------------------------|----------------------------------------------------------------------------------------------------|----------------------------------------------------------------------------------------------------|--------------------------------------------------------|
| -                                                                                                    | 10000 AU                                                                                                    | 8                                                                                                    |                                                        |
| -                                                                                                    | TT:##5333333                                                                                                    | 264-1001                                                                                                    | (北海道行動を取取に設定)(1)()                                     |
|                                                                                                    | FISTER DISTRICT                                                                                                    | P mit.ta. # 2675                                                                                                    | NUMBER OF THE OWNER OF THE OWNER                       |
| KARY                                                                                                    | 日からし評単地につードなして入力す                                                                                                    | 5721 #####                                                                                                    | -                                                      |
|                                                                                                    |                                                                                                    | a mit. to i mit to                                                                                                    |                                                        |
| Ref .                                                                                                    | MEANIC-Col MD                                                                                                    | 10-001                                                                                                    | \$389-62E48-1-1-1-6-652-11                             |
|                                                                                                    | 301-014                                                                                                    | P mail.lut. < mates                                                                                                    | TEL EX-ANNA-ANN FILL EX-ANNA-ANNE                      |
| Ces .                                                                                                    | HITSH AND BE AND AND                                                                                                    |                                                                                                    | 東京都町和田和小さら用いたらいの町                                      |
| 2011                                                                                                    | EARC NO.                                                                                                    | L. UNIT 751 A. UNIT 2.                                                                                                    | TH R-GR-GD, 28X D-000-011                              |
| 4083                                                                                                    | NART COLUMN OF WE                                                                                                    | 142-608<br>1 1 2 2 2 7 1 1 1 2 2 2 2 1 1 1 2 2 2 2                                                                                                    | **B/\$22.8.900-8-7                                     |
|                                                                                                    | a contraction of the second second se | C HISAN A MITTE                                                                                                    | PELY BURDHOW PERF                                      |
| 11.04                                                                                                    | DATE BR - XHINDE                                                                                                    |                                                                                                    | 20025092700-1-1 03792.0.7                              |
| -                                                                                                    | 13234-54744                                                                                                    | C HIRLAGY & MIRTS                                                                                                    | 2.01 825-949-9994 (\$3944-944)                         |
| 9558                                                                                                    | and Targa- Interne                                                                                                    | THE PROPERTY OF THE PROPERTY OF THE PROPERTY O | DIMPTIMETAL MALLER MALLER                              |
|                                                                                                    | F1525 (10.000                                                                                                    | F 自由(以) 件 含的学生                                                                                                    | PEL 80-1111-2222 / KX 80-1111-2223                     |
| 1008                                                                                                    | 100 - 0.0 - in -                                                                                                    | 3 -p+ top 21 1 4 - 3-104                                                                                                    | a sport officer officer officer                        |
|                                                                                                    | EVERAL PROPAGATION                                                                                                    | - HIMAN - C 19575                                                                                                    | Left co. non- note the sufficient to the second second |
|                                                                                                    | 0.1140                                                                                                    | 0.014.0                                                                                                    | a resort                                               |
| Contraction of the local division of the local division of the loc | 1 A factor of the                                                                                                    |                                                                                                    | and here                                               |

見積/受注/売上/入金の各伝票入力の 時に使用する得意先データです。 (領収書/宛名ラベル でも使われます)

得意先コードには、アルファベットと数字が 入力できますので、A0001 等、種別やランク 毎に意味付けをすることができます。

締日(20日締め,末締め等)を設定します。※末締めの場合 31 を設定します請求処理 で使用されます。

支払予定は、回収予定表で回収予定日を求めるのに使用されます。

振込人名は、入金消込 で検索する際のキーワードとして使用されます。

締め請求書作成(する/しない)で、"する"を選択すると、請求処理の「請求書」で印刷対象となります。

画面ヘッダには検索機能が付いています。得意先コード・得意先名はあいまい検索、担当コードはダイレクト検索です。

## (8)仕入先マスタ メンテナンス

仕入先マスタの登録・修正・削除を行います。

| 日日入港平2月 | おうすうさ          |                       |                                |                                                                                                    |   |
|---------|----------------|-----------------------|--------------------------------|----------------------------------------------------------------------------------------------------|---|
|         | 住入売コード<br>住入売省 |                       |                                | A 10.0 MI 10.0                                                                                                    | 2 |
| H.J. #  | 1              | 住入死后                  | 平<br>王王子王                      | G7N<br>10.14                                                                                                    |   |
| ALL     | 721E3.841010   | 212.005 2 -04.50      | 182-8021<br>2113 2 18 19 19 12 | 第二回日本(A)2日本(A)2-1-7 本(A)22-17<br>7(2)-05-0508-0444 FBX-05-0508-0448                                                                                                    |   |
| ALCI    | 伊スドモ入売A1020    | N 2 40 1 1 2 2 M      | 121-021<br>226110 12 11        | 東京都江戸川臣江戸1011日2-3<br>1511月2-534-5478 FAX18-4304-5880                                                                                                    |   |
| Af 658  | デスドを入売A1030    | MG 80 1.20            | 180-0019<br>2013 2 • 0019623   | REPRESENTATION OF THE PARTY OF THE PARTY OF |   |
| A2111   | 972183.mA2010  | 113965 1 - 2月         | 115-6083                       | 第二月日前1日(日前1日)-5-0 第21(FD-5-0)2(1)<br>(10)-8008-9808 FB(1)-9008-9807                                                                                                    |   |
| 10015   | 12/11株式会社      | N 3 40 1 <b>1</b> 8 A | 113 1 2 4 2                    | -                                                                                                    |   |
| 09429   | ダーズ電磁          |                       | HG 1. Ma                       | -                                                                                                    |   |
| 01018   | 学スト世入場(21010)  | 113965 1 - 2月         | 140-000<br>21日 2 · 第日的近        | 第二月日六日日 第1日1-0-0<br>TEL/FIN(40-0022-2002                                                                                                    |   |
| 01028   | アスドモ入売に1020    | 11390 1 <b>- 2</b> 8  | 044-044<br>236998 12 2 11 12   | 2.周辺代信を中央区地で近1-1-1<br>Tel 1910-303-0032 Fac 818-003-3039                                                                                                    |   |
|         |                | 11 JUNE               | 10.211(末日                      | 🔄 0012-7 🛛 🕸                                                                                                    |   |
| A-N MIX | T . H          | ▶# / 13               |                                |                                                                                                    |   |

仕入/出金の各伝票入力の時に使用する仕入先データです。(宛名ラベルでも使われます)

仕入先コードには、アルファベットと数字が 入力できますので、A0001 等、種別やランク 毎に意味付けをすることができます。

締日(20日締め,末締め等)を設定します。※末締めの場合 31 を設定します支払処理 で使用されます。

支払予定は、支払予定表 で支払予定日を求めるのに使用されます。 画面ヘッダには検索機能が付いています。仕入先コード・仕入先名ともあいまい検索です。

# 8. 伝票処理

見積・受注・売上・入金・仕入・出金の各伝票を処理します。

| 🗏 伝嘉処理メニュー 🔳 🗖 🗙       | メニューの [伝票入力&一覧] をクリックし、伝票処理サブメニューを表示します。                             |
|------------------------|----------------------------------------------------------------------|
| (見類公式)                 |                                                                      |
| 受注入力                   | 見積・受注・売上・入金・仕入・出金の各伝票を入力します。<br>見積→受注→売上 または 見積→売上 とデータを引き継ぐことができます。 |
| 売上入力                   | それぞれの入力画面から伝票を印刷します。                                                 |
| 人金入力                   | 伝要検索 で 入力」 た伝要を控目出すことができます                                           |
| 仕入入力     出金入力     出金入力 |                                                                      |
| 任曹栓索                   | 各伝票の一覧表を日付範囲指定で出力することができます。                                          |
|                        | 入金消込画面で入金消込をすることができます。                                               |
| <u>見</u> た<br>入会(書)入   | 入金消込した情報で一覧表を作成することができます。                                            |
| 入金清込一覧表                | (入金消込は入金入力と連動していません。別個に管理します。)                                       |
| 領収書                    | 領収書を作成することができます。                                                     |
| ₽•                     |                                                                      |

# (1)見積入力

見積入力をし見積書を作成します。

|   | 8262     |                           |                                            |                              |                                         |          |         |                               |       |     |
|---|----------|---------------------------|--------------------------------------------|------------------------------|-----------------------------------------|----------|---------|-------------------------------|-------|-----|
| • |          | 800<br>81 (21)<br>74 (23) | <ul> <li>● 用意先后</li> <li>● 用意先后</li> </ul> | Ξ,                           | 1 100 NG                                | + 2      | J       | <b>A</b> 2.5                  | 61    | 75  |
| 3 | 236 E8   | 10 M                      | (資産発出ード)                                   |                              | 用意先出                                    | 20       | 和己醇     | H-8                           | 10Z   | 82  |
|   | 1 20167  | 9641                      | 1001                                       | アスト解除1001                    |                                         | \$1810   | 85,827  | 編纂テスド105-0 - 天一氏の具            | 122   | -1. |
|   | 2 2016/  | 10/21                     | 1802                                       | テスト新席1000                    | 汗李光和に信定テスト                              | 81810    | 21,801  | 商品を大1303/リーズー内の神              | 00    | 9   |
|   | 3[ 20167 | 16/36                     | 1004                                       | 2.2.1職業1001                  |                                         | [\$1 P10 | 642,005 | 学习》并当并追随和1大平和60月代的生           | 1 (2) | -74 |
|   | 4(2018/  | 16.05                     | 1002                                       | 7.71時間1002                   |                                         | \$1910   | 119,782 | )#&1234983990                 | 100   | 1   |
|   | 8 2016/  | an an                     | 1001                                       | テスト装造1001                    |                                         | 31810    | 31,210  | (学习)神教(4.1                    | 00    | 9   |
|   | 5[ 50167 | 08/08                     | 9000                                       | 7.21職業1002                   |                                         | \$1010   | 119,782 | (#sl/234667290                | 62    | -34 |
|   | 7 2016/  | 16.25                     |                                            | コードなして評価が                    | 医偏振的 人名法多尔尔姓                            |          | 81.164  | 3F&FXF M(7                    | 100   | 1   |
| 1 | 8 2011/  | 18/21                     | 8916                                       | <ul> <li>X1額適加加加加</li> </ul> |                                         | 3132     | 110,000 | 日本モデスト見御知日                    | 00    | 9   |
|   | 8 50167  | 06/01                     | 8606                                       | 7.2.1 動産00000                | 66                                      | 5182     | \$5,800 | 学习を特徴 触身 重要的                  | 6     | -34 |
| 1 | 10(20167 | 16.00                     | 8958                                       | アスト製造されたの                    | 5.清香港、山口橋住下5                            | 728182   | 37,840  | 開発者の伴名 夏時書 9.10 ラスト           | 100   | 1   |
|   | 11 2011/ | 10/00                     | 8018                                       | マスト製造ちたたち                    | - 再生売 おこはだすう                            | 7/20102  | 30,880  | 売加事の件名 見読書 4 10 ラスト 彼る彼ら      | 00    | 9   |
|   | 12       |                           |                                            | 目的ない理想後の                     | 一手短して入力する学习                             | 23-0201  | 189,880 | 日常ない理想をついていています。              | ( (2) | -3. |
| 1 | 10.20167 | 10.25                     |                                            | 非活音社 胡ら湯                     | き 新寺 川川県                                | 100      | 42,000  | N-FEE Accomming 電理 リース公開語 市井  | 122   | 1   |
|   | 16 2018/ | 10/26                     |                                            | 林式会社に応ば、                     | (石)(中) 点別                               | 101      | 47,880  | R-REE Receivellighを建立一支公開店 の件 | F 03  | 9   |
| - | 15 10417 | A 8 (26)                  |                                            |                              | 1 1 10 10 10 10 10 10 10 10 10 10 10 10 |          |         |                               |       | _   |

はじめに 見積書検索 の画面が表示されま す。

画面ヘッダには検索機能が付いています。 見積日付は範囲指定、得意先名・件名はあ いまい検索、得意先コード・担当コードはダ イレクト検索です。

※得意先名/件名をダブルクリックしても同じ動作をします

複製ボタン \_\_\_\_ をクリックすると、その見積書をコピーし新たな見積書を作成します。

新規見積書 をクリックすると、新規の見積書入力の画面になります。

| н  | R   | <b>第</b> 天力      |                              |                           |                                        |           |           |       |              |          | E |
|----|-----|------------------|------------------------------|---------------------------|----------------------------------------|-----------|-----------|-------|--------------|----------|---|
|    | 141 | (1)              | A                            | NO 1000 TO 1              | 28271                                  | 310/10/85 | ni<br>ing | 交替化   | 11           | 1        |   |
|    |     | 114              | デスト製造されたの 読書が<br>見き合う件を 見せ合い | 66CM27572F                | I IIIIIIIIIIIIIIIIIIIIIIIIIIIIIIIIIIII |           |           |       |              |          |   |
|    | 3   | 11008            | 発行日より1ヶ月間 4社                 |                           |                                        |           |           | 282-F | <u>sus</u> - | 苦想辛~     |   |
|    |     |                  | 845-1                        | 98.0.5.<br>99.0 Milt Will |                                        | 승명        | NTN:      | 1120  | 10.00        | 清牛       | - |
|    | •   | 1 201            | 0000                         | 編長年文1301<br>8 個 <u>×</u>  | 8.100                                  | 75,500    | 11        | 1.958 | 11.084       |          |   |
|    |     | 2 283            |                              | (株型サスト3003)<br>6 個 ×      | 8.150                                  | 15,800    | 18        | LINE  | 20.794       | 新教史<br>文 |   |
|    |     | 1,228            |                              | 日日 總法学 米田                 |                                        | -7135     | 14        | -112  | -1.64        |          |   |
|    | ٠   |                  |                              |                           |                                        |           |           |       |              |          | - |
|    |     | 2                | 19.6                         |                           |                                        | 17.75     |           | 2.139 | HOM          |          | - |
|    | н   | # <sup>2,0</sup> | ゆう抽賞見像をつう力が                  | (3) D                     | 11.<br>11.                             |           |           | - 22  | e 22         | 1        | 8 |
| 18 | -   | P. 141           |                              | /10vildl                  |                                        |           |           |       |              | _        |   |

見積入力の画面です。

見積No. は自動で連番が振られます。

得意先コードは空欄でも見積書を作成でき ます。

商品コードを入力、または 🎦 で商品選

択すると、商品名・単位・単価・税率 をセット します。商品名は変更可能です。(商品コー ドの下には 単価税額 を表示します)

数量 を入力すると、金額・税額・税込額 が計算され表示されます(基本設定の内容に基づいて計算されます)。 単価 または 税率 を変更すると、商品マスタの 単価税額 は無効となり、税額が再計算されます。 (この場合、商品コードの下の 単価税額 の表示は消えます)

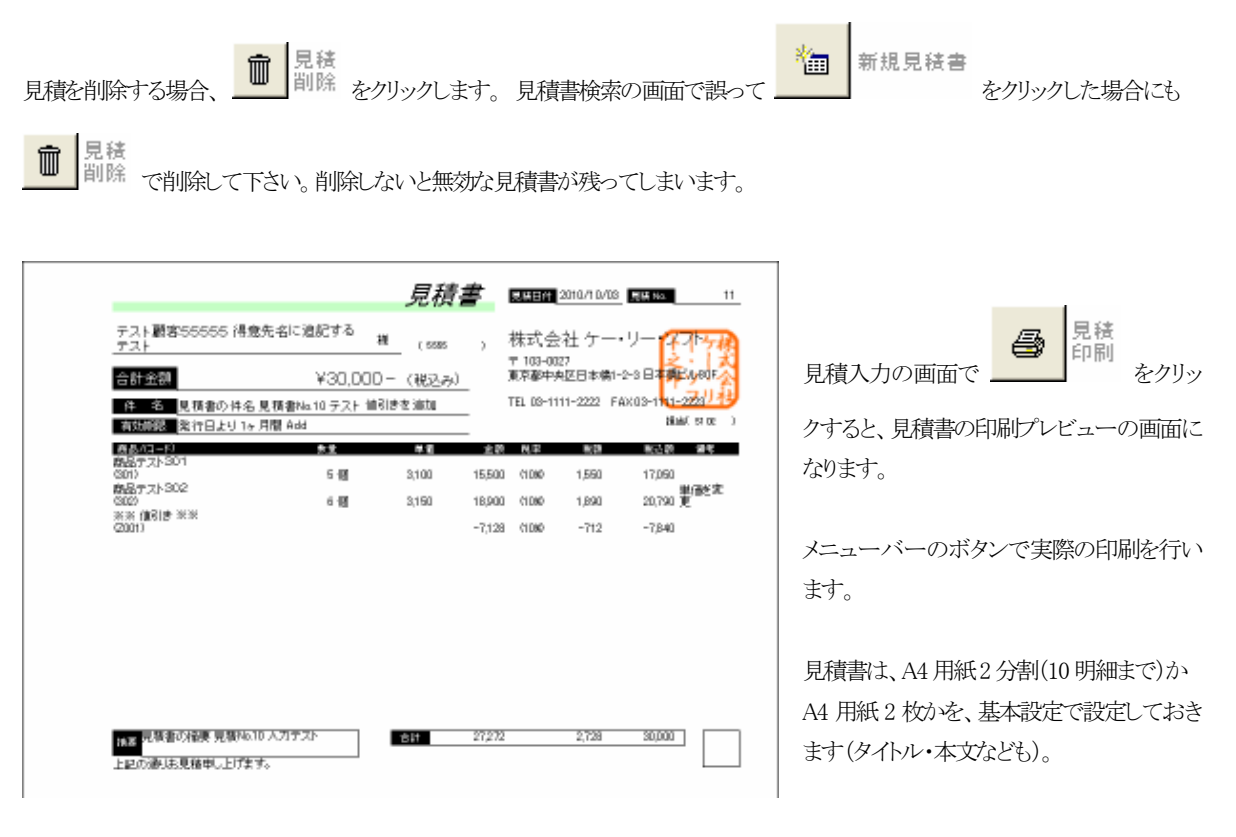

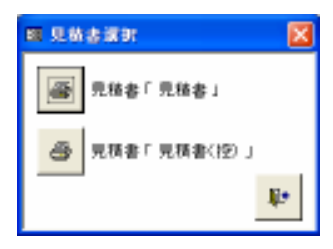

見積書が A4 用紙 2 分割(10 明細まで)ではなく、A4 用紙 2 枚になる場合、左図のポップアッ プ ウィンドウ が表示されます。 印刷ける見積書を順次選択し印刷して下さい。

### (2)受注入力

受注入力をし受注伝票を作成します。

|   | 党注意集               |                                       |                       |                |                                                                                                    |           |         |                                           |             |       | . 6 | 2 |
|---|--------------------|---------------------------------------|-----------------------|----------------|----------------------------------------------------------------------------------------------------|-----------|---------|-------------------------------------------|-------------|-------|-----|---|
|   | 经已融资条件             | 8月<br>日 (夏)<br>万 (1) (2)<br>万 (1) (2) | 史1日付<br>得意先ら<br>汚意先ら一 | -              | nen Hig                                                                                                    | * .       |         | 見知ら                                       | <b>H</b> == | 61    | 151 |   |
| _ | 黄油油 支              | 101                                   | 清倉先口一門                | (R.S.          | 第三日 (1995年)                                                                                                    | 20        | 和花瓣     | H8                                        | 見知り         | h. 神王 | 63  | 1 |
| ۲ | 1 301              | COROL                                 | 100                   | アスト統領1001 第1   | ******                                                                                                    | \$1810    | \$5,354 | 34-49-21-6c1                              | _           | 1 60  | 31  | L |
| _ | 2 201              | LOLAT.                                | 1001                  | テスト観測1001      |                                                                                                    | 11110     | TEAT    | 14.82                                     | _           | 00    |     | l |
| - | 1 201              | 1/11/21                               | 1002                  | 7.21mm/1002    |                                                                                                    | \$1110    | 21,340  | 1951                                      | _           | 121   | 78  | ł |
| _ | 4,201              | 10.02                                 | 1001                  | *X1941001.01   | ************                                                                                                   | 51810     | 90,394  | 月4日かスト 50.1 初期注意                          |             | 1 100 | 1   | ł |
| _ | 1 201              | 1/11/28                               | 1001                  | テスト鉄道1001      |                                                                                                    | 81810     | 66,527  | ● 20 0 10 5 10 5 10 5 10 5 10 5 10 5 10 5 | 9.92        | 1 00  | 10  | l |
| - | 5 201              | LOLON.                                | 9.002                 | アスト酸率1002 神日   | \$16.511 (\$127.3)                                                                                             | 51110     | 22,582  | MART 210010 - 31 - 450 H                  | _           | 1 121 | 74  | ł |
| _ | 2 83               | COROLE                                | 1000                  | 7.1140400000   | the second second second second second second second second second second second second second second second s | 5182      | 110,000 | 神聖子スト見書を引発着から主、                           | -           | 1 100 | 11  | ł |
| _ | 1 201              | LALAL                                 | 1010                  | A Y HORSENSE A | 10.00-0271                                                                                                    | ·* (10110 | 30,880  | 光線道の作る 見読書(4-10 テスト                       | 1851        | 11 00 | 10  | ł |
| - | P 2.4              | 01011                                 | 10.0                  | 7.X100/1002    |                                                                                                    | B1190     | 21,340  | PAD SIPES 508-2, SIP                      | 0.9.5       | 1241  | 78  | ł |
| 4 | 11 201             | ninis                                 | 100                   | 7.3 F###1001   | I THE REAL PROPERTY IN                                                                                         | \$1810    | 29.147  | 新聞: 195.2 元 29.00 月4                      |             | 100   | 11  | ł |
| _ | 11                 |                                       |                       | 日内华山洋着地口一种     | GUEA208992                                                                                                    | (+ (2101  | 109,000 | 日代は、代意先コードなしてんだす                          | 171         | 12 00 | 10  | ł |
| - | 12 2.4             | 01028                                 | 40.0                  | HICER AUBR     | EPF JAM                                                                                                    | 7.01      | 42,000  | E-HAL MODELING/WEIL 0-3.221               | 508 (       | 10 64 | -74 | ł |
|   | 10,201             | UTU 24                                | 40.0                  | 地名普维 工一一名51    | · P1                                                                                                    | 0.0       | 42,000  | NAME ROOMSHIP AND DATES                   | R04 (       | 15 16 | 11  | ł |
|   |                    |                                       |                       |                |                                                                                                    |           |         |                                           |             |       |     |   |
| 1 | - Frank and a life |                                       | a latitud             | 7.4            |                                                                                                    |           | 201207  | 1                                         | *****       |       | 0-  |   |

はじめに 受注検索 の画面が表示されま す。

画面ヘッダには検索機能が付いています。 受注日付は範囲指定、得意先名・件名はあ いまい検索、得意先コード・担当コード・見積 No. はダイレクト検索です。

一覧の修正ボタン

※得意先名/件名をダブルクリックしても同じ動作をします

複製ボタン \_\_\_\_ をクリックすると、その受注データをコピーし新たな受注データを作成します。

新規伝票

۱

をクリックすると、新規の受注入力の画面になります。

| 803.4<br>8830-PM<br>7<br>86 8 | 1000 日本1000 日本10000 日本10000 日本10000000000                                                                                                    | 20271 (110707070) (1)<br>(117005)<br>(117005) |                                                                                                    | 受注入力の画面です。                                                 |
|-------------------------------|----------------------------------------------------------------------------------------------------|-----------------------------------------------|----------------------------------------------------------------------------------------------------|------------------------------------------------------------|
| • 1 201                       | BLE2-F 単正式     BLE3     BLE3 | 原語 会議 [N平形]<br>2,710 [ 75,500 [ 14 ]          | N20 N220 844<br>1.958 11086                                                                                                    | 受注No. は自動で連番が振られ                                           |
| 2 2281<br>3 2281              |                                                                                                    | 2,198 96,000 18<br>-77,38 18<br>8             | 1,899 20,799 20,799 200000000000000000000000000000000000 | 受注日付/得意先コードが空欄<br>セージが表示されます。警告を発<br>ままデータを保存しても無効なせ<br>す。 |
| 2011<br>18年 夏田本<br>7月 月 1     | 185.<br>11日<br>11日の名称2.5 生10日の日本<br>11日の名称2.5 生10日の日本<br>11日、11日の日本<br>11日、11日の日本<br>11日、11日の日本<br>11日、11日の日本<br>11日、11日の日本<br>11日、11日の日本<br>11日、11日の日本<br>11日、11日の日本<br>11日、11日の日本<br>11日、11日の日本<br>11日、11日の日本<br>11日、11日の日本<br>11日、11日の日本<br>11日、11日の日本<br>11日、11日の日本<br>11日、11日の日本<br>11日、11日の日本<br>11日、11日の日本<br>11日、11日の日本<br>11日、11日の日本<br>11日、11日、11日、11日、11日の日本<br>11日、11日、11日、11日、11日の日本<br>11日、11日、11日、11日、11日の日本<br>11日、11日、11日、11日、11日、11日<br>11日、11日、11日、11日、11日、11日、11日、11日<br>11日、11日、11日、11日、11日、11日、11日<br>11日、11日、11日、11日、11日、11日、11日<br>11日、11日、11日、11日、11日、11日、11日、11日、11日、11日                                                                                                    | 3725                                          | 2.158 JR.084                                                                                                    | 見積No. を入力、または<br>で見積選択すると、見積データな<br>ことができます。               |

商品コードを入力、または 🎒 で商品選択すると、商品名・単位・単価・税率 をセットします。商品名は変更可能です。

(商品コードの下には 単価税額 を表示します)

数量 を入力すると、金額・税額・税込額 が計算され表示されます(基本設定の内容に基づいて計算されます)。 単価 または 税率 を変更すると、商品マスタの 単価税額 は無効となり、税額が再計算されます。 (この場合、商品コードの下の 単価税額 の表示は消えます)

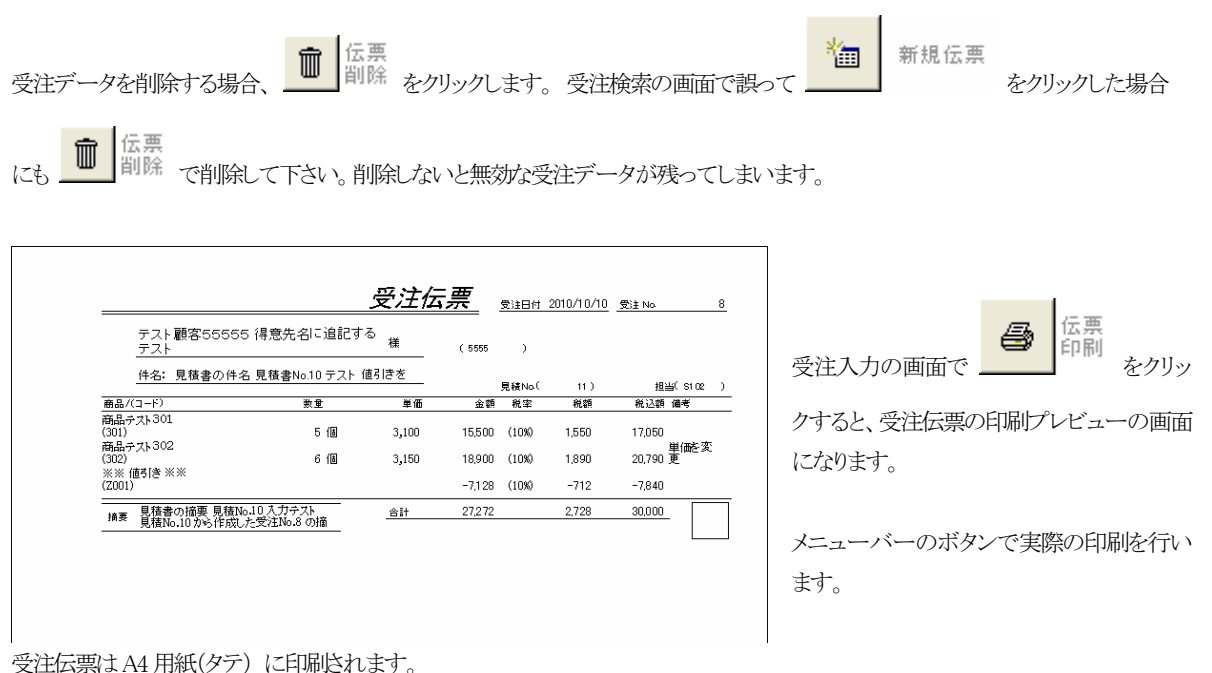

1受注あたりの商品点数(明細数)が少ない場合は、A4用紙2分割の用紙(A5ヨコ)を使うなど、運用で取り決めをして下さい。

#### (3)売上入力

売上入力をし売上伝票を作成します。

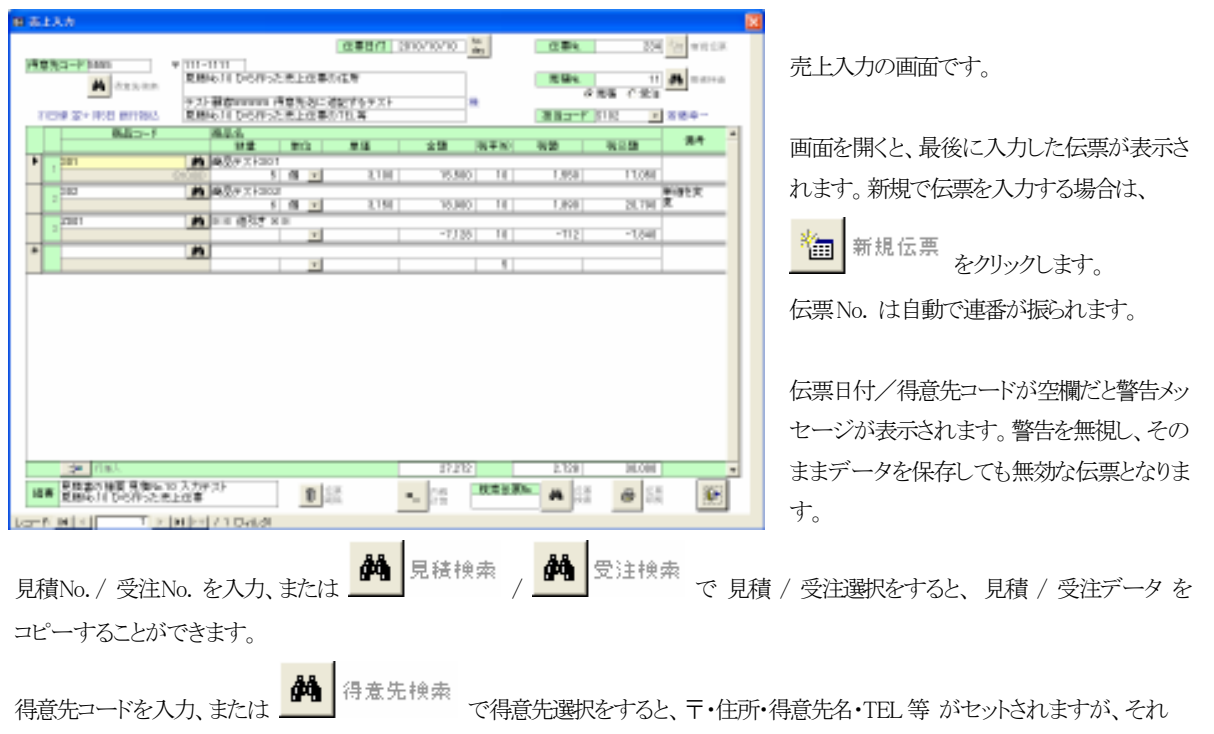

ぞれ変更することができます。納品先が異なる場合などに使用して下さい。

商品コードを入力、または 🎒 で商品選択すると、商品名・単位・単価・税率 をセットします。商品名は変更可能です。

(商品コードの下には 単価税額 を表示します)

数量 を入力すると、金額・税額・税込額 が計算され表示されます(基本設定の内容に基づいて計算されます)。 単価 または 税率 を変更すると、商品マスタの 単価税額 は無効となり、税額が再計算されます。 (この場合、商品コードの下の 単価税額 の表示は消えます)

売上データを削除する場合、 「「」」 伝票 削除 をクリックします。 誤って 「「「」「「」」 新規 伝票 をクリックした場合にも 」「」 「」」 伝票 削除して下さい。 削除しないと無効な売上データが残ってしまいます。

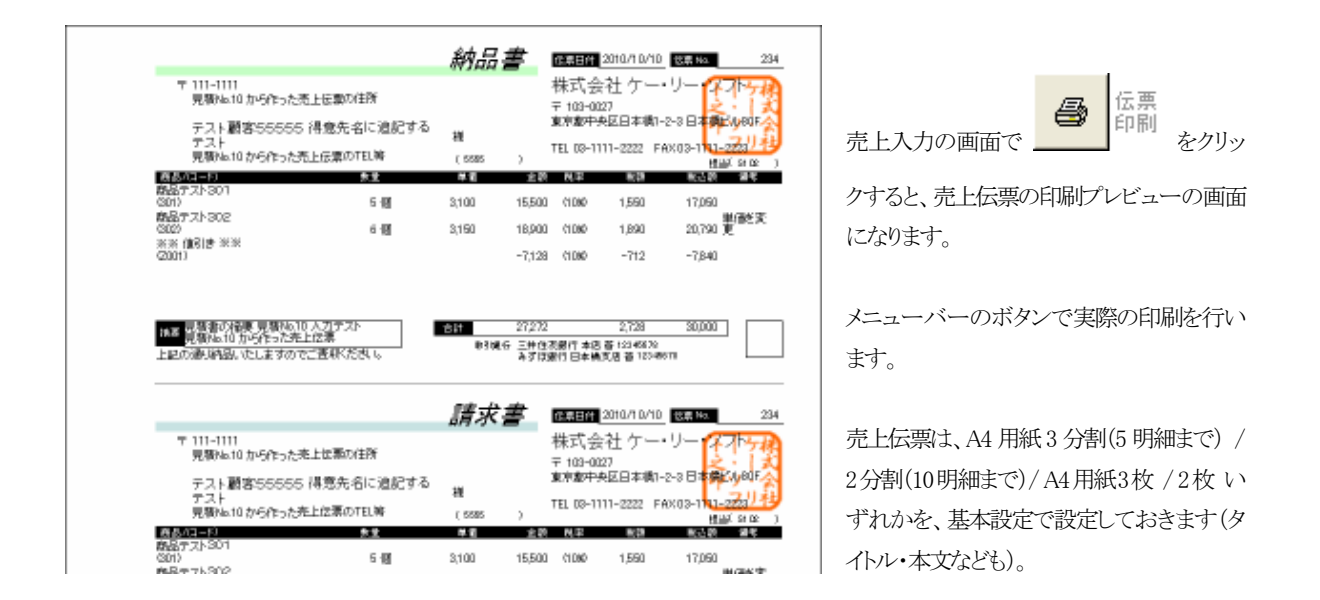

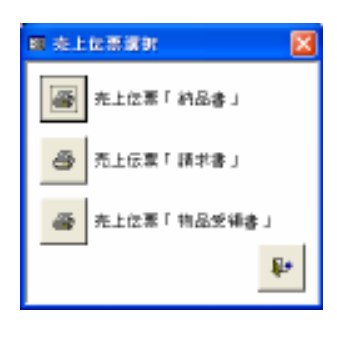

売上伝票がA4用紙3分割(5明細まで)や2分割(10明細まで)ではなく、A4用紙3枚や 2枚になる場合、左図のポップアップウィンドウが表示されます。 印刷ける伝票を順次選択し印刷して下さい。

※売上伝票の関係で、売上入力は最大30明細までに制限されています。

### (4)入金入力

入金入力をし入金伝票を作成します。

| 0.523.5                                                                                                    |                                                                      |
|----------------------------------------------------------------------------------------------------|----------------------------------------------------------------------|
|                                                                                                    | 入金入力の画面です。                                                           |
| Interaction         Interaction         Interaction         Interaction           Axer         Axer         Interaction         Interaction | 画面を開くと、最後に入力した伝票が表示されます。新規で伝票を入力する場合は、 新規に要 をクリックします。                |
| - 26 June - Tune -                                                                                                    | 伝票No. は自動で連番が振られます。                                                  |
|                                                                                                    | 伝票日付/得意先コードが空欄だと警告メッ<br>セージが表示されます。警告を無視し、その<br>ままデータを保存しても無効な伝票となりま |
|                                                                                                    |                                                                      |

画面下部に 請求/売掛残高 が年月降順に表示されますので、参考にしながら入金入力をします。

| テスト得                                 | 意先2001                         | <u>入金伝票</u><br>*                                           | 伝票日  | 전 2010/10/25 1 | 云東 No. 13 | <u> </u> | 1 会1 力の両天で 伝票 印刷 たかい                            |
|--------------------------------------|--------------------------------|------------------------------------------------------------|------|----------------|-----------|----------|-------------------------------------------------|
| 入金区分<br>2 銀行版込<br>9 手助料<br><u>合計</u> | 入金額<br>36,502<br>315<br>36,817 | 選行口度<br>1 三井住友銀行本店 普 12345678<br>1 三井住友銀行本店 普 12345678<br> | 手形No | 手形朝曰 備考        | 推当(S201)  |          | 人金入力の画面で をクリッ<br>クすると、入金伝票の印刷プレビューの画面<br>になります。 |
|                                      |                                |                                                            |      |                |           |          | メニューバーのボタンで実際の印刷を行い<br>ます。                      |

入金伝票はA4用紙(タテ) に印刷されます。

明細数が少ない場合は、A4 用紙2分割の用紙(A5 ヨコ)を使うなど、運用で取り決めをして下さい。

### (5)仕入入力

仕入入力をし仕入伝票を作成します。

| 副 非人人力                                                                                                    |                                                                                                    |                                                                                                    |                                                                            |
|----------------------------------------------------------------------------------------------------|----------------------------------------------------------------------------------------------------|----------------------------------------------------------------------------------------------------|----------------------------------------------------------------------------|
| ■ 入現日ード 10000 ● 10.0.0.000<br>取りの後 月間会社                                                                                        | 128271 20049428 14                                                                                                    | CB4 13 19 4858                                                                                                    | 仕入入力の画面です。                                                                 |
| TCH9 2010/01 001100.0           Balane F         Balane F           1         201         000000000000000000000000000000000000 | #18         2dB         [NFB]           2.1H         2.140         16           2.2H         4.400         16           2.2H         6.300         17           2.2H         6.300         17           2.2H         9.300         17           2.4H         9.300         1           2.4H         9.300         1 | NO         NO         NO           NO         NO         NO           2718         2200         NO           4418         4204         NO           4508         10200         NO | 画面を開くと、最後に入力した伝票が表示されます。新規で伝票を入力する場合は、                                     |
|                                                                                                    |                                                                                                    | 1.828 D4.020 +                                                                                                    | 伝票日付/仕入先コードが空欄だと警告メッ<br>セージが表示されます。警告を無視し、その<br>ままデータを保存しても無効な伝票となりま<br>す。 |

商品コードを入力、または 🎒 で商品選択すると、商品名・単位・単価・税率 をセットします。商品名は変更可能です。

(商品コードの下には 単価税額 を表示します)

数量 を入力すると、金額・税額・税込額 が計算され表示されます(基本設定の内容に基づいて計算されます)。

単価 または 税率 を変更すると、商品マスタの 単価税額 は無効となり、税額が再計算されます。

(この場合、商品コードの下の 単価税額 の表示は消えます)

仕入データを削除する場合、 ご 伝票 削除 をクリックします。 誤って 部規伝票 をクリックした場合にも ご 保護 で 削除して下さい。 削除しないと無効な仕入データが残ってしまいます。

| 東京商事 有限会社            |       | <u>仕入伝</u><br><sup>様</sup><br>(80030 | <u>票</u> | 伝票日付  | 2010/09/28 | <u>伝票 No</u>  | 13 | 仕入入力の画面で 4     |
|----------------------|-------|--------------------------------------|----------|-------|------------|---------------|----|----------------|
| 商品/(コード)             | 数量    | 単価                                   | 金額       | 税率    | 税額         | 2000<br>税込額 ( |    |                |
| 商品テスト301<br>(301)    | 1 (8  | 2,100                                | 2,100    | (10%) | 210        | 2,310         |    | クすると、仕入伝票の印刷プレ |
| 商品テスト302<br>(302)    | 2 (8  | 2,200                                | 4,400    | (10%) | 440        | 4,840         |    | にわれます          |
| 商品テスト303<br>(303)    | 3 (18 | 2,300                                | 6,900    | (10%) | 690        | 7,590         |    | (0,2,9,2,9,0   |
| 商品テスト304 追加<br>(304) | 4 箱   | 2,400                                | 9,600    | (5%)  | 480        | 10,080        |    |                |
| 摘要                   |       | 송計                                   | 23,000   |       | 1,820      | 24,820        |    | メニューバーのボタンで実際の |
|                      |       |                                      |          |       |            |               |    |                |
|                      |       |                                      |          |       |            |               |    | ます。            |

仕入伝票はA4 用紙(タテ) に印刷はれます。

明細数が少ない場合は、A4 用紙2分割の用紙(A5 ヨコ)を使うなど、運用で取り決めをして下さい。

### (6)出金入力

出金入力をし出金伝票を作成します。

| H Ald A A                                                        |                                                                                        |
|------------------------------------------------------------------|----------------------------------------------------------------------------------------|
|                                                                  | 出金入力の画面です。                                                                             |
| TCH# SHATE BHTRMA<br>はま変型 単位目標 平和A 中国 日本 ■<br>● 21 7 - 日土 21,000 | 画面を開くと、最後に入力した伝票が表示さ<br>れます。新規で伝票を入力する場合は、<br>新規伝票<br>をクリックします。<br>伝票No. は自動で連番が振られます。 |
|                                                                  | 伝票日付/仕入先コードが空欄だと警告メッ<br>セージが表示されます。警告を無視し、その<br>ままデータを保存しても無効な伝票となりま                   |
| 画面下部に 支払/買掛残高 が年月降順に表示されますので、参考にしながら出金入                          | 、力をします。                                                                                |

出金データを削除する場合、 じ 協議 をクリックします。 誤って 新規伝票 をクリックした場合にも ご 開除して下さい。 削除しないと無効な出金データが残ってしまいます。

|                                                                                                    | 出金伝票                                                                                                    | <u>依栗日付 2010/08/10</u> <u>伝票 r</u> | No. 1     | <i>三</i> 。 伝票                  |
|----------------------------------------------------------------------------------------------------|----------------------------------------------------------------------------------------------------|------------------------------------|-----------|--------------------------------|
| テスト仕入先A1010                                                                                              | 様<br>(A1010 )                                                                                                    |                                    | 相当(A101 ) | 出金入力の画面で 「「」印刷 をクリッ            |
| 入血区分         入血調           2 銀行振込         30,000           9 手数料         315           合計         30,315 | <ul> <li>銀行口庫 手用</li> <li>1 三井住友銀行本店着1234678</li> <li>1 三井住友銀行本店着1234678</li> <li>1 三井住友銀行本店着1234678</li> <li>損寒 出金の撮要<br/>217日</li> </ul> | 形NG 手形期日 備考<br>備考1<br>備考2          |           | クすると、出金伝票の印刷プレビューの画面<br>になります。 |
|                                                                                                    |                                                                                                    |                                    |           | メニューバーのボタンで実際の印刷を行い<br>ます。     |

出金伝票はA4 用紙(タテ) に印刷はれます。

明細数が少ない場合は、A4 用紙2分割の用紙(A5 ヨコ)を使うなど、運用で取り決めをして下さい。

### (7)伝票検索

売上/入金/仕入/出金の各伝票を検索します。

| 8843  |        |          |           | _     |                                           | -     | -     | _      |       |     |         |              |          | _   |      |          | _           |
|-------|--------|----------|-----------|-------|-------------------------------------------|-------|-------|--------|-------|-----|---------|--------------|----------|-----|------|----------|-------------|
| 0.084 | 814 7  | 2291     | F 5958    |       | 1<br>1<br>1<br>1<br>1<br>1<br>1<br>1<br>1 | IT &A | E.8   | #85-F  | -     |     | 1893m   |              |          | *   | 14.0 | 61       | <u>51</u> / |
| 位置制   | 122    | 911      |           | 1183  | 5                                         |       | 10.15 | 不上發    | 11.22 |     | 入金額     |              | 22) (18) | 18  |      | 11 P 194 | 0.2         |
| 14    | 2018/  | 11/18 1  | の読む       | 0.000 |                                           | 2     | 102   | 107,23 | 9 6.) | 87  |         | 麻白 9.73      | 101      |     |      |          | 100         |
| 304   | (2016/ | 16/10 [1 | (2) 論報(   | 0005  |                                           | 9     | 102   | 196.12 | 2 57. | 82  |         | 0.0773       | 201      |     |      |          | 14          |
|       | 2011   | arus ia  | 法上编制的     |       |                                           | 5     | 102   |        |       |     | 72.086  | 校会           |          |     |      |          | 12          |
| 218   | (2018/ | 38/28 3  | 小田和       | 0.000 |                                           | 2     | 102   | 111,00 | 0 II) | 80  |         | 単計テス)        | 2701     |     | 1    |          | .00         |
| 11    | 2018/  | HL/IB  1 | (3) 勝利(3) | 0000  |                                           | 6     | 102   |        |       |     | 118.986 | 10/1612      | 医非自力道    | 行地高 | 211  |          | 6           |
| - 354 | 00117  | 10/10 3  | い構成       | 57575 |                                           |       |       |        |       |     |         |              |          |     |      | T1       | 100         |
|       |        |          |           |       |                                           |       | 102   | (202)  | 2  22 | 201 |         |              | 301      |     |      |          |             |
|       |        |          |           |       |                                           | 0     | 102   | 1721   | 2 2   | 201 |         | <u>風田テスト</u> | 801      |     |      |          |             |

画面ヘッダは検索機能です。

伝票種類は 売上/入金/仕入/出金 を 選択します。売上と入金、仕入と出金は組み 合わせて選択することができます。

伝票日付は範囲指定、得意先コード・担当コ ード・見積受注 No. はダイレクト検索です。

一覧の伝票ボタン \_\_\_\_\_ をクリックすると、その伝票の画面が表示されます。

### (8)一覧表

四一登表 ○ 見積 C 953 一覧表種類 ○ 出金 5 一覧表印刷 〇 入金 □ 仕入 6 売上 種類を選択し日付範囲を指定したら をクリック to day ~ [ ta tay 伝真日付範囲 開墾印字 @ 印約しない C 印字する します。 1125.2 ₽ Ð 明細印字する/しない のオプション指定が可能です。 **見持一覧表** 見第日行 見第96 神聖元1-1' 神聖元名 商品名/9882-1' 見協日け範囲 2010/09/01 ~ 2010/10/01 発量 単道 牛名 全部 発量 単道 単道 報 税額 板込額 64 4 1002 テスト 商品/タス (ASOL) 商品/テス (ASO2) 商品/テス 受注一覧表 第3日月 第394 停息32-17 停息3-6 商品5-7083-1-17 党注日付載图 2010/05 型目 01 ~ 2011/10/3 件名 金額 Ran 3 11,55 現活動 6.+ -見積Ne.3 見積からコピー 8.000 \* 183 Line 118,800 100 EBN 8,800 118,800 **出金一覧表** 世第日行 (2第No. 世入先2-5' 世入先8 位果日村範囲 2010/08/01 ~ 2010/10/3 税当 単合語 単合語 出金額 創作口座 100 8.800 118,800 出金区分 ≠£ha 手形利日 \$10 1000 1 554 554 ,050 **仕入一覧表** 27月日行 22月45 世入先2-11 世入先名 商品名が商品コード? 2010/00 ~ 10/00/01 ~ 2010/00 2010/00/01 ~ 2010/00 2010/00/00 2010/00/00 2010/00/00 2010/00 2010/0 Britit Fi(10 和注册 18,790 6,+ 1500,000 13,700 2,470 2 ,340 位第日行範囲 2010/08/01 ~ 2010/10/20 売当 入全額 入全額 即行口度 21 入金一覧表 世界日灯 世界16. 神像先3-1' 神像先名 1,290 入金区分 手形ha **手形順日** 2018/09/13 4 80 位第日付朝國 2010/09/01 程当 単語 売上一覧表 (2第日行 (2第14) 神徳先3-1<sup>7</sup> 約入先名 風空名/観空3-1? /01 ~ 2018/10/9 全額 机运输 果糖制料 一播 税額 64 Bitter 1,923,00 2,029,000 10,000 2,020,000 1510 381,000 2,121,000 (123456789012) 米米 値引き H3 -96,191 476,190 (96) -4,809 23,810 -101,000 9.2.HM81 1.234567.604 \$1018 (56) 10,000 500,000 25,000 525,000 ■ 日付計 ■ 2010/10/05 -23,810 (250) -1,190 -25,000 2,529,000 2,398,999 120.001 テスト観察88 高品サスト201 (201) 高品サスト205 (205) 高品サスト205 高品サスト205 204 5555 796,152 953,749 \$102 57587 2 00 2,100 4,200 1790 294 4,494 T 18 367 2,429 (50) 124 2,623

見積/受注/売上/入金/仕入/出金の各伝票の一覧表を印刷します。

#### (9)入金消込

入金消込(売掛金消込)をし、入金消込一覧表を印刷します。

|    | 入会消达           |                     |                                |               |         |                       |         |                 |      |                |            |           |
|----|----------------|---------------------|--------------------------------|---------------|---------|-----------------------|---------|-----------------|------|----------------|------------|-----------|
|    | 1214R6H        | 8月<br>見いまい<br>タイレクト | 位豊日付<br>同意先名<br>同意先3-111       | · ·           | 112.4.4 | 第1日<br>第1279년         |         | 194<br>C - 35 ( | 141  | स ग्राज्य      |            | 1 21 1000 |
|    | 2296.<br>22911 |                     | <b>東払予</b> 至                   | 194           | 68.A.6  | #1998D                |         | #14/3<br>#1/750 | 221  | (目)<br>未入会課    | 入金目        | - 184     |
| ۲  | NO.            | 10.0<br>10.0 Sta    | 92) 新方山                        | 5 1933566789  | 391     | 112,511               | c       | a (201)         | - 3  | 12.801         | 2810/08/27 | 201441    |
|    | 2010           | 124 2-              | 920 H Gan                      | 5 103506789   | 391     | 構築サス+301<br>283,745   | r.,     | C - 8 (         | 13   | 651,745        |            |           |
|    | 231.0          | 1114 X-1            | 17.21-84.6510<br>17.21-84.6510 | 5 1938,06:199 | 30      | 10.00 × 1101<br>10.00 | <i></i> | C - N (         | - 35 | MON            |            | 入来在原始12   |
|    | STORES         | 129.21              | 100 010                        | 5 11356-199   | 38      | 111,610               | C.4     | C - N (         | T 25 |                | 2910710785 |           |
|    |                |                     |                                |               |         |                       |         |                 |      |                |            |           |
|    | В              | たった入金に              | STOLES                         | ]             |         | 100-100<br>CITICAL    |         | 211,00          | 0    | 47.22<br>17110 |            | P         |
| 14 | 1-1 M          | 1                   | R H H                          | 4 DAUGH       |         |                       |         |                 |      |                |            |           |

画面ヘッダは検索機能です。

伝票日付・売上額は範囲指定、得意先名・振 込人名・備考(入金消込の備考)はあいまい 検索、得意先コードはダイレクト検索です。

消込フラグは 未/一部/済/すべて の いずれかを指定します。

検索機能で該当する売上(売掛)データを見つけたら、消込フラグ を 済 に変えます。未入金額が 0 になり、入金日に日付が セットされます(画面左下の セット入金日 に入力されている日付がセットされます)。

全額ではなく売掛金の一部を回収した場合には、消込フラグを一部にします。未入金額は直接入力して下さい。

複数の売上の分を一括入金してきた場合には、画面フッタの各金額合計を参照しながら 入金消込 するとよいでしょう。

| 國 入金纳达一覧表                  | 🛛        |
|----------------------------|----------|
| 位泰日付範囲 ~ <sup>10</sup> day |          |
| <b>得意先コード</b> 4 (7素先快楽     |          |
| 2011年 -                    |          |
| 満辺755  〇末 〇一郎 〇須  座すべて     |          |
| - 12 a.09 BI               | <b>P</b> |

入金消込一覧表の出力指定画面です。

伝票日付範囲、得意先コード、担当コード を組み合わせて、必要 な条件指定をします。

| 旧以旧以/ノ//は 木/ 一印/ / / / / / / / / / / / / / / / / / | 消込消込フラグは | 未/一部/ | ′済/すべて | のいずれかを指定しま | す |
|----------------------------------------------------|----------|-------|--------|------------|---|
|----------------------------------------------------|----------|-------|--------|------------|---|

| <u>得意先⊐-ド</u> 2<br>2<br>1001 <del>5</del><br>2<br>2 | 伝票日付 仮<br>2010/10/15<br>■ 得意先計 ■<br>テスト顧客1001 | <u>票No.</u><br>233 | 担当<br>\$301 | 商品名(伝票1行目)<br>商品コードなしで入力 | 売上(税込) 消込<br>日締 日<br>するテオト 商品名1 | 未入金額         | 入金日        | 備考 |
|-----------------------------------------------------|-----------------------------------------------|--------------------|-------------|--------------------------|---------------------------------|--------------|------------|----|
| 2<br>1001 <del>5</del><br>2<br>2                    | 2010/10/15<br>■ 得意先計 ■<br>テスト顧客1001           | 233                | \$301       | 商品コードなしで大力               | 日締 日<br>するテフト 商品名1              |              |            |    |
| 2<br>1001 <del>5</del><br>2<br>2                    | 2010/10/15<br>■ 得意先計 ■<br>テスト顧客1001           | 233                | \$301       | 商品コードなしで入力               | するテフト 商品名1                      |              |            |    |
| 1001 <del>5</del><br>2<br>2                         | ■ 得意先計 ■<br>テスト顧客1001                         |                    |             |                          | 189,000 未                       | 189,000      |            |    |
| 1001 <del>5</del><br>2<br>2                         | テスト顧客1001                                     |                    |             |                          | 189,000                         | 189,000      |            |    |
| 2                                                   | · · · · · · · · · · · · ·                     |                    |             |                          | 20日締 翌月31日 組                    | 行振动          |            |    |
| 2                                                   | 2010/09/01                                    | 238                | \$1010      | 123456789012345          | 5678901234567890<br>2,020,000 未 | ) 2,020,000  |            |    |
|                                                     | 2010/09/20                                    | 231                | S1010       | 商品テスト101                 | 98,394 未                        | 98,394       |            |    |
|                                                     | ■ 得意先計 ■                                      |                    |             |                          | 2,118,394                       | 2,118,394    |            |    |
| 1002 5                                              | テスト顧客1002                                     |                    |             |                          | 20日締 翌月20日 銀                    | 行振达          |            |    |
| 2                                                   | 2010/09/01                                    | 239                | \$1010      | 123456789012345          | 5678901234567890<br>500,000 未   | )<br>500,000 |            |    |
| 2                                                   | 2010/09/10                                    | 235                | \$1010      | 商品テストA501                | 119,702 未                       | 119,702      |            |    |
|                                                     | ■ 得意先計 ■                                      |                    |             |                          | 619,702                         | 619,702      |            |    |
| 2001 5                                              | テスト得意先200                                     | 1                  |             |                          | 25日締 翌月31日 組                    | 行振达          |            |    |
| 2                                                   | 2010/09/05                                    | 242                | S201        | 商品テストA501                | 22,140 済                        | 0 (          | 2010/10/25 |    |
| 2                                                   | 2010/09/10                                    | 240                | \$201       | 商品テスト201                 | 14,677 済                        | 0 :          | 2010/10/25 |    |
| 2                                                   |                                               | 241                | S201        | 商品÷71×101                |                                 |              |            |    |

#### 9. 請求処理

得意先の締日(20日締,末締め等)ごとに行う 請求処理 です。

| 圓 請求処理メニュー    |                     |              |      |   |
|---------------|---------------------|--------------|------|---|
| 2010年 10月 - + |                     |              |      |   |
|               | 残高                  | 集計処理 履歴      |      | - |
| 31 - 日緒功      | 処理日時                | 締め年月日        | 処理件数 |   |
|               | 2010/10/25 10:54:59 | 2010/11/ 末日締 | 10   |   |
|               | 2010/10/25 10:52:32 | 2010/10/末日緯  | 10   |   |
| 語求残高集計        | 2010/10/25 10:52:27 | 2010/10/20日箻 | 4    |   |
|               | 2010/10/25 10:33:41 | 2010/11/20日續 | 4    |   |
| Termine That  | 2010/10/25 10:33:18 | 2010/10/20日樺 | 4    |   |
| 請求残尚一覧委       | 2010/10/24 16:17:49 | 2010/10/25日線 | 1    |   |
| 請求書           | 2010/10/24 16:14:10 | 2010/10/25日緯 | 1    |   |
| Biologia BR   | 2010/10/28 20:28:54 | 2010/09/25日緯 | 1    |   |
|               | 2010/10/23 17:37:22 | 2010/10/25日線 | 1    |   |
|               | 2010/10/22 10/40/20 | 2010/09/25日韓 |      | - |
|               |                     |              |      |   |

メニューの [請求処理] をクリックし、請求処理サブ メニューを表示します。

年・月・締日 を入力します。

画面右側には、これまでに実行した 請求残高集計 の処理履歴が表示されます。

#### (1)請求残高集計

指定した締日の得意先について、締日範囲内の売上伝票・入金伝票を集計し、前回残高に加減算して 今回残高を求め、 売掛テーブルの請求項目にセットする処理です。

※確定処理の日付よりあとの日付であれば何度でも実行できます。

#### (2)請求残高一覧表

請求残高集計の実行結果に基づいて、請求残高一覧表を印刷します。

| ■ 請求残高一覧表         |         |
|-------------------|---------|
| 2010年 10月 - +     |         |
| 31 🔽 日締め 分        |         |
| ALL 0 明細印字 〇 印字する | ◎ 印字しない |
| <b>.</b>          | 長印刷 【】  |

印刷する年・月・締日を入力します。 ※確定日以前のものも印刷できます。

すべての請求項目が 0 の明細を印字しない、というオプション指定が 可能です。

| <i>雨小沉雨</i> 見女                      |                    | 2010年     | 10月 末日締 | ଅନ        |         | 2010/10 | /26 16:19:12 |
|-------------------------------------|--------------------|-----------|---------|-----------|---------|---------|--------------|
| 得意先名/(コード)                          | 担当                 | 前回残高      | 今回入金    | 繰越額       | 今回売上    | 今回税額    | 今回残宿         |
| テスト顧客<br>1)                         | 11                 | 1,150,762 | 0       | 1,150,762 | 0       | 0       | 1,150,762    |
| 讀客12345678901234567890<br>[1234567] | )12345678<br>\$201 | 1,503,279 | 0       | 1,503,279 | 0       | 0       | 1,503,279    |
| てすと顧客333333<br>3)                   | 13                 | 142,637   | 0       | 142,637   | 0       | 0       | 142,637      |
| 株式会社 エー・ゼット 沢口<br>4001)             | 101                | 0         | 0       | 0         | 40,000  | 2,000   | 42,000       |
| 株式会社 いろは企画 御中 斎藤<br>(4003)          | 101                | 0         | 0       | 0         | 40,000  | 2,000   | 42,000       |
| テスト顧客55555<br>5555)                 | \$102              | 1,014,360 | 118,800 | 895,560   | 27,272  | 2,728   | 925,560      |
| テスト顧客666666<br>(6666)               | \$102              | -125,000  | 0       | -125,000  | 0       | 0       | -125,000     |
| テスト顧客WWWWWWW<br>WWWWWWWW            | WW888              | 52,500    | 0       | 52,500    | 0       | 0       | 52,500       |
| ■■ 総合計 ■■                           |                    | 3,738,538 | 118,800 | 3,619,738 | 107,272 | 6,728   | 3,733,738    |

### (3)請求書

請求書 を印刷します。

| 圖 請求書  |              |        |
|--------|--------------|--------|
| 年      | 月 - +        |        |
| 31     | ▪ 日締め 分      |        |
| 請求書タイプ | ⊙ 明細あり       | ○ 明細なし |
| 対象データ  | ◎ 売上·入金      | ○ 売上のみ |
|        | <b>会</b> 伝票印 | 刷      |

印刷する 年・月・締日 を入力します。 ※確定日以前のものも印刷できます。

請求書タイプ:明細あり/明細なしを選択します。 対象データ:売上・入金/売上のみを選択します。 (売上のみを選択した場合、前回残高と入金を除外し売上のみで請求 書を作成します)

※得意先マスタの 締め請求書作成 の項目が "作成する" と設定されている得意先のみ、印刷の対象となります。

| = 143-0026<br>東守部六田区 | 西島近日くで                                                                                                    | 調水                                                                                                    | 林式会社<br>〒10-027                                                                               | γ                                                                                                    |                                                                                                    |                                                                                                    |
|----------------------|----------------------------------------------------------------------------------------------------|----------------------------------------------------------------------------------------------------|-----------------------------------------------------------------------------------------------|----------------------------------------------------------------------------------------------------|----------------------------------------------------------------------------------------------------|----------------------------------------------------------------------------------------------------|
| 株式会社い                | 、引ま企画 御中 斎藤                                                                                                    |                                                                                                    | 36.9 6977242.<br>TEL 03-1111-                                                                 | 2252 FAX00-11                                                                                                    | 201                                                                                                    |                                                                                                    |
|                      |                                                                                                    |                                                                                                    |                                                                                               |                                                                                                    | <b>m</b> 100 )                                                                                                    |                                                                                                    |
| 1                    | + BarA day                                                                                                    | 0                                                                                                    | 4000                                                                                          | 2,00                                                                                                    | 42,000                                                                                                    |                                                                                                    |
| 上記列書人口解求到。           | 上げます。                                                                                                    |                                                                                                    |                                                                                               | 10.49975                                                                                                    |                                                                                                    |                                                                                                    |
| 上記の優大ゴ解求申し           | .Ltf#_7,                                                                                                    | *167                                                                                                    | 詩語語語:<br><b>請求</b>                                                                            | a a 12348.78                                                                                                    |                                                                                                    | e 2001/                                                                                                    |
| 上記初編に開始すい            | 、上げます。<br>〒 542-306<br>人類約人類和+++6                                                                                                    | 2.0650-0-3 開始だれ                                                                                                    | またはあがて + 6 ま<br>読 す<br>AT                                                                     | 10-0070<br>a m 123-00.7m<br>李<br>株式:<br>〒 128-1                                                                                                    |                                                                                                    | त 2000/<br>- द्विप्रोप्ट                                                                                                    |
| =                    | 上的生す。<br>〒 542-306<br>人類約4人類17十分<br>7.2人 顧をららい。<br>TR 16-118-209                                                                                                    | 0100<br>2 max-0-0 Martin<br>55<br>- Fri 10-1111-2323                                                                                                    | または新日本第3<br><i>請求</i><br>AF                                                                   | 10-40070<br>書 1123-68,78<br>株式,<br>〒 128-4<br>重報時4<br>3<br>TEL 18-                                                                                                    | ■<br>会社 ケー・リ・<br>2027<br>時区日本橋1-5-9<br>1111-222 FAK(0)                                                                                                    | 8 2001/<br>- 47.7h<br>B <b>1 20</b> 2/<br>0-101-2228<br>at # 20                                                                                                    |
| =                    | <ul> <li>人民対応す。</li> <li>マ 542-2000<br/>人名称人名称サイメ(<br/>フスト 観察505)</li> <li>TEL 66-119-2029</li> <li>国際第二日の第二日の第二日の第二日の第二日の第二日の第二日の第二日の第二日の第二日の</li></ul>                                                                                                    | 0.1007<br>2.520-0-0 Mattin<br>355<br>1. Fee 04-4111-2023<br>2020-0-0-0<br>11000                                                                                                    | また2017 + 6 世<br>5 7 日前小田<br>御<br>47<br>47<br>41<br>(199)<br>10月11<br>10月11<br>10月11<br>10月111 | 113-000%<br>21日102-0171<br>年代13-<br>東京部<br>113-00<br>東京部<br>113-00<br>113-00<br>11-00<br>113-00<br>113-00<br>110-00<br>110-00<br>100<br>1 | 会社 ケー・リ・<br>2027<br>時区日本橋1〜3<br>111-222 FAK02<br>2,720                                                                                                    |                                                                                                    |
| =                    | <ul> <li>● 141-000<br/>へ用約4人間打++40<br/>アスト 都市ちちく<br/>下日 10-119-209</li> <li>● 10-119-209</li> <li>● 10-119-209</li></ul> | 0.1400<br>2.5620-0-0 Habt? A<br>555<br>1.6600-111-2533<br>1.6000<br>1.16000<br>1.160000<br>1.16000<br>1.160000000<br>1.160000<br>1. |                                                                                               | 10 + 0000<br>20 目 102 + 00 / 0<br>年<br>(<br>)<br>)<br>)<br>)<br>)<br>)<br>(<br>)<br>(<br>)<br>)<br>(<br>)<br>(<br>)<br>)<br>(<br>)<br>(<br>)<br>)<br>(<br>)<br>(<br>))<br>(<br>)<br>(<br>)<br>(<br>))<br>(<br>)<br>(<br>)<br>(<br>))<br>(<br>)<br>(<br>))<br>()<br>(                                                                                                    | 会社 クー・リ・<br>次で7<br>19月2日不満1〜9<br>1111-2222 FAK03<br>1111-2222 FAK03<br>1111-2222 FAK03<br>1111-2225 FAK03<br>1111-2225 FAK03<br>1111-2255 FAK03<br>1111-2255 FAK03<br>1111-2555 FAK03<br>1111-2555<br>1111-2555<br>1111-2555<br>1111-2555<br>1111-2555<br>1111-2555<br>1111-2555 | 2001/<br>2001/<br>2001/<br>10/2001<br>10/2001 |

請求書の明細なしタイプは、A4 用紙3分割 か2分割かを、基本設定で設定しておきま す(タイトル・本文も)。

### 10. 売掛処理

自社の締日(末締め 等)に行う 売掛処理 です。

| 圓 売掛処理メニュー    |                     |             |      |          |
|---------------|---------------------|-------------|------|----------|
| 2010年 10月 - + |                     |             |      |          |
|               | 残高:                 | 集計処理 履歴     |      |          |
| 31 日締め        | 処理日時                | 締め年月日       | 処理件数 |          |
|               | 2010/10/25 10:56:40 | 2010/11/末日締 | 15   |          |
|               | 2010/10/25 10:53:23 | 2010/10/末日締 | 15   |          |
| 売掛残高集計        | 2010/10/25 10:35:34 | 2010/10/末日締 | 14   | _        |
|               | 2010/10/25 10:35:20 | 2010/11/末日締 | 14   |          |
|               | 2010/10/24 16:18:40 | 2010/10/末日締 | 12   |          |
| 売掛残高一覧表       | 2010/10/24 16:18:33 | 2010/09/末日締 | 12   |          |
|               | 2010/10/23 20:29:10 | 2010/09/末日締 | 12   |          |
| 待意无元帳         | 2010/10/23 17:40:20 | 2010/10/末日締 | 12   |          |
| 回収予定表         | 2010/10/23 17:37:02 | 2010/09/末日締 | 12   |          |
|               | 2010/10/22 18:35:15 | 2010/09/末日締 | 13   |          |
|               | 0010/10/00 10/05/10 | 2010/00/士口统 | 10   | <b>•</b> |
|               |                     |             |      |          |

メニューの [売掛処理] をクリックし、売掛処理 サブメニューを表示します。

年・月 を入力します。

画面右側には、これまでに実行した 売掛残高 集計の処理履歴が表示されます。

#### (1)売掛残高集計

指定した 年・月 の 売上伝票・入金伝票 を集計し、前月残高 に加減算して 当月残高 を求め、売掛テーブルの売掛項目にセット する処理です。

※確定処理の日付よりあとの日付であれば何度でも実行できます。

#### (2) 売掛残高一覧表

売掛残高集計の実行結果に基づいて、売掛残高一覧表を印刷します。

| 圖 売掛残高一覧表         |         |
|-------------------|---------|
| 2010年 10月 - +     |         |
| 31 日締め            |         |
| ALL 0 明細印字 〇 印字する | ⊙ 印字しない |
| - 覧;              | 表印刷     |

印刷する年・月を入力します。 ※確定日以前のものも印刷できます。

すべての売掛項目が 0 の明細を印字しない、というオプション指定が 可能です。

| 元何次同一夏衣                             |                   | 20103     | ₹ 10月 末日紀 | 審め        |        | 2010/10 | /26 16:56:5 |
|-------------------------------------|-------------------|-----------|-----------|-----------|--------|---------|-------------|
| 得意先名/(コード)                          | 担当                | 前月残高      | 当月入金      | 繰越額       | 当月売上   | 当月税額    | 当月残福        |
| テスト顧客<br>(1)                        | 11                | 1,150,762 | 0         | 1,150,762 | 0      | 0       | 1,150,763   |
| テスト顧客1001<br>(1001)                 | \$1010            | 359,252   | 0         | 359,252   | 0      | 0       | 359,25      |
| テスト顧客1002<br>(1002)                 | \$1010            | 266,396   | 0         | 266,396   | 0      | 0       | 266,39      |
| 顧客12345678901234567890<br>(1234567) | 12345678<br>\$201 | 1,503,279 | 0         | 1,503,279 | 0      | 0       | 1,503,27    |
| テスト得意先2001<br>(2001)                | \$201             | 274,417   | 36,817    | 237,600   | 0      | 0       | 237,60      |
| てすと顧客333333<br>(3)                  | 13                | 253,742   | 0         | 253,742   | 0      | 0       | 253,74      |
| 株式会社 エー・ゼット 沢口<br>(4001)            | 101               | 0         | 0         | 0         | 40,000 | 2,000   | 42,00       |
| 株式会社 ABC商事 御中 高橋<br>(4002)          | 101               | 0         | 42,000    | -42,000   | 40,000 | 2,000   | 1           |
| 株式会社 いろは企画 御中 斎藤<br>(4003)          | 101               | 0         | 0         | 0         | 40,000 | 2,000   | 42,00       |
| てすと顧客4444<br>(4444)                 | \$1010            | 29,700    | 0         | 29,700    | 0      | 0       | 29,70       |

### (3)得意先元帳

得意先元帳 を画面表示/印刷します。

|                                                                                                    |                                                                                                    |                                                  |                                                                            |                                              |                                         | 1.50                                                               |                   |
|----------------------------------------------------------------------------------------------------|----------------------------------------------------------------------------------------------------|--------------------------------------------------|----------------------------------------------------------------------------|----------------------------------------------|-----------------------------------------|--------------------------------------------------------------------|-------------------|
| ●         ●         ●         ●         ●         ●         ●         ●         ●         ●         ●         ●         ●         ●         ●         ●         ●         ●         ●         ●         ●         ●         ●         ●         ●         ●         ●         ●         ●         ●         ●         ●         ●         ●         ●         ●         ●         ●         ●         ●         ●         ●         ●         ●         ●         ●         ●         ●         ●         ●         ●         ●         ●         ●         ●         ●         ●         ●         ●         ●         ●         ●         ●         ●         ●         ●         ●         ●         ●         ●         ●         ●         ●         ●         ●         ●         ●         ●         ●         ●         ●         ●         ●         ●         ●         ●         ●         ●         ●         ●         ●         ●         ●         ●         ●         ●         ●         ●         ●         ●         ●         ●         ●         ●         ●         ●         ●                                                                                                            | RAD-1955 # 1                                                                                                    | state dega                                       | · · intrato · · misato                                                     | A 1 - 1                                      | ANTRIA T                                | FIR and P                                                          | 画面へッダで 表示/印刷する得音な |
| 第日日本日本日本日本日本日本日本日本日本日本日本日本日本日本日本日本日本日本日                                                                                                    | 121 第三次の方法                                                                                                    | Contractor in the local division in              | 2日時至e,10日期                                                                 | PHSC . 17                                    | SAMPLE                                  | STORES IN                                                          |                   |
| <ul> <li>○ 日本</li> <li>○ 日本</li></ul>                                                                                                    | THE PLACE PLACE                                                                                                    | 0.010.0712                                       | E-REARS                                                                    | 198.13                                       | 1.58                                    | 111.011                                                            | の条件を指定します。        |
| <ul> <li>・得意先コード</li> <li>・綿め区分(請求締め)/売掛締め)</li> <li>・年月</li> <li>・年月</li> <li>ご 低印刷</li> <li>ご 低印刷</li> <li>: 1 1 1 1 1 1 1 1 1 1 1 1 1 1 1 1 1 1 1</li></ul>                                                                                                    | 100 (E) (\$1) (H B)                                                                                                    | 87.3F201                                         | TWL15U                                                                     | \$3,807                                      |                                         |                                                                    |                   |
| <ul> <li>第の区分(請求締め)/売掛締か).</li> <li>第の</li> <li>第の</li> <li< td=""><td></td><td>1951158707</td><td>116.066</td><td>1806</td><td>12.36</td><td></td><td>・得意先コード</td></li<></ul>                                                                                                    |                                                                                                    | 1951158707                                       | 116.066                                                                    | 1806                                         | 12.36                                   |                                                                    | ・得意先コード           |
| ・年月<br>・年月<br>・年月<br>で印刷します。<br>・<br>を<br>た<br>た<br>低印刷<br>で<br>の<br>の<br>に<br>で<br>の<br>の<br>に<br>し<br>で<br>の<br>の<br>に<br>し<br>に<br>で<br>の<br>の<br>に<br>し<br>に<br>で<br>の<br>の<br>に<br>し<br>に<br>し<br>し<br>し<br>し<br>し<br>し<br>し<br>し<br>し<br>し<br>し<br>し<br>し                                                                                                    |                                                                                                    |                                                  |                                                                            |                                              |                                         |                                                                    |                   |
| ・年月         ● 「「「」」」」」」」」」」」」」」」」」」」」」」」」」」」」」」」」」」                                                                                                    |                                                                                                    |                                                  |                                                                            |                                              |                                         |                                                                    | ・柿の区分(請水柿の/ 元掛柿の) |
| 日本 2010/02/1 ~ 2010/02<br>歴史: 555<br>アント 超数555555<br>日本 2010/02/1 ~ 2010/02<br>歴史: 555<br>アント 超数555555<br>日本 2010/02/1 ~ 2010/02<br>西田 2010/02/1 ~ 2010/02<br>日本 2010/02/1 ~ 2010/02<br>日本 2010/02<br>日本 2010/02/1 ~ 2010/02<br>日本 2010/02/1 ~ 2010/02<br>日本 2010/02<br>日本 2010/02/1 ~ 2010/02<br>日本 2010/02<br>日本 2010/0                                                   |                                                                                                    |                                                  |                                                                            |                                              |                                         |                                                                    | •年日               |
|                                                                                                    |                                                                                                    |                                                  |                                                                            |                                              |                                         |                                                                    | 中方                |
| た                                                                                                    |                                                                                                    |                                                  |                                                                            |                                              |                                         |                                                                    |                   |
| レンジン (2000) (2000) (                                                                                                    |                                                                                                    |                                                  |                                                                            |                                              |                                         |                                                                    |                   |
| ● 新書       ● 新書       ● 前書       ● 前書       ● ○ ○ ○ ○ ○ ○ ○ ○ ○ ○ ○ ○ ○ ○ ○ ○ ○ ○ ○                                                                                                    |                                                                                                    |                                                  |                                                                            |                                              |                                         |                                                                    |                   |
| た日本日本<br>たまたので<br>たまたので<br>たまので<br>たまたので<br>たまので<br>たまので<br>た<br>た<br>で<br>た<br>ので<br>た<br>た<br>た<br>で<br>た<br>ので<br>た<br>ので<br>た<br>た<br>ので<br>た<br>ので<br>た<br>ので<br>た<br>ので<br>た<br>ので<br>た<br>の<br>た<br>ので<br>た<br>ので<br>た<br>ので<br>た<br>ので<br>た<br>ので<br>た<br>た<br>た<br>た<br>ので<br>た<br>た<br>た<br>た<br>た<br>た<br>た<br>た<br>た<br>で<br>た<br>た                                                                                                    |                                                                                                    |                                                  |                                                                            |                                              |                                         |                                                                    | <b>二</b> 時印刷      |
|                                                                                                    |                                                                                                    |                                                  |                                                                            |                                              |                                         |                                                                    |                   |
| 伊意先元帳       2010/10/26 165953         滑露先: 5555       テスト顧客56555       31日線 翌々月5日 銀行級込         阿丁 区分 位素No 伝素1行目内容       東月線越熱高       113,811         9/2 売上       204 商品テスト201       796,152       57,597         9/3 入金       6 現金       72,000       1,014,360         ●計●       906,152       66,397       72,000         ●計●       906,152       66,397       72,000                                                                                                    |                                                                                                    |                                                  |                                                                            |                                              |                                         |                                                                    | 「 でド师します。         |
| 伊彦先元帳<br>日付 2010/09/01 ~ 2010/09/03<br>御堂先: 5505 テスト確容55555 31日線翌々月5日銀行振込<br>日付 2010/09/01 ~ 2010/09/30<br>弾査先: 5505 テスト確容55555 31日線翌々月5日銀行振込<br>日付 区分 伝票No 位票1付目内容 永上額 校額 入金額 外病<br>前月編越残酷 113,811<br>9/2 充上 2014 商品テスト201 796,152 57,597<br>9/13 入金 6 現金 72,000<br>9/20 売上 236 商品テストX101 110,000 8,800<br>●計● 906,152 66,397 72,000 1,014,360                                                                                                    |                                                                                                    |                                                  |                                                                            |                                              |                                         |                                                                    |                   |
| 得意先元帳       2010/10/26 165953         日村 2010/09/01 ~ 2010/09/30       日村 2010/09/30         滑塗先: 5555       テスト顧客56565         11日緒 翌々月5日 銀行級込         日村 区分 伝要No 伝要1行目内容       売上額         前月縋越残高       113811         9/2 売上       204 商品テスト201       796,152       57,597         9/13 入金       6 現金       72,000         9/2 売上       236 商品テストX101       110,000       8300         ●計●       906,152       66,397       72,000         ●計●       906,152       66,397       72,000                                                                                                    |                                                                                                    |                                                  |                                                                            |                                              |                                         |                                                                    |                   |
| 伊意先元帳       2010/10/26 1659 53         時日 2010/09/01 ~ 2010/09/01       2010/10/26 1659 53         博意先ご帳       5555       元人職務555555         日付 2010/09/01 ~ 2010/09/01       111線 型々月5日 銀行紙5         伊意先:       5555       元人職務55555         日付 2010/09/01 ~ 2010/09/01       111線 型々月5日 銀行紙5         101       百月編越9/16       113,811         9/2       売上       204       商品テスト201       796,152       57,597         9/3       入金       6 現金       76,152       57,597       72,000         9/2       売上       096,152       63,97       72,000       1,014,360                                                                                                    |                                                                                                    |                                                  |                                                                            |                                              |                                         |                                                                    |                   |
| 伊意先元帳     2010/10/26 165953       伊意先:     5505     テスト離客55555       日付     2010/09/01 ~ 2010/09/03       伊意先:     5505     テスト離客55555       日付     2010/10/26 165953       日付     2010/10/26 165953       日付     2010/10/26 165953       日付     区分     公園       月付     区分     公園       月付     区分     石倉       月編越勝高     113,811       9/2     売上     204       高品テスト201     76,152     57,597       9/13     入金     6     現金     72,000       9/20     売上     206     商品テスト2101     110,000     8800       ●計●     906,152     65,397     72,000     1,014,360                                                                                                    |                                                                                                    |                                                  |                                                                            |                                              |                                         |                                                                    |                   |
| 伊意先元帳<br>日付 2010/09/01 ~ 2010/09/03<br>日付 2010/09/01 ~ 2010/09/03<br>日付 2010/09/01 ~ 2010/09/03<br>11日線翌々月5日銀行級込<br>1日線翌々月5日銀行級込<br>日付 区分 伝票N。 伝票1行目内容 売上額 私額 入金額 残臨<br>113811<br>9/2 売上 204 商品テスト201 796,152 57597<br>9/13 入金 6 現金 72,000<br>9/2 売上 236 商品テストX101 110,000 8.800<br>●計● 906,152 66,397 72,000 1,014,360                                                                                                    |                                                                                                    |                                                  |                                                                            |                                              |                                         |                                                                    |                   |
| 伊彦先元帳     2010/10/26 165953       日付 2010/09/01 ~ 2010/09/03     2010/10/26 165953       月常ま: 5555     テスト調客55555     31日緒翌々月5日銀行紙込       日付 区分 使果No 伝票1行目内容     水田線     水田線       第月編越残高     113811       9/2     売上     204       第月編述残高     113811       9/2     売上     206,152       57,200     72,000       9/2     売上     906,152     66,397       9/2     売上     906,152     66,397                                                                                                    |                                                                                                    |                                                  |                                                                            |                                              |                                         |                                                                    |                   |
| 得意先元帳     2010/10/26 1659-53       時意先: 5555     テスト讀客556565     31日補翌々月5日銀行紙込       日付 区分 伝票No 伝票1行目内容     第月編起残略     113811       9/2     売上額     入金額     残高       9/2     売上     2010/10/26 1659-53       日付 区分 伝票No 伝票1行目内容     第月編起残略     113811       9/2     売上     2010       9/2     売上     796,152     57597       9/3     入金     6     現金     72,000       9/20     売上     906,152     66,397     72,000     1,014,360                                                                                                    |                                                                                                    |                                                  | 196,157                                                                    | 64,317                                       | 0.00                                    | NOT A THAT                                                         |                   |
| 得意先元帳     2010/10/26 1659 53       日付 2010/09/01 ~ 2010/09/03     日付 2010/09/01 ~ 2010/09/03       /得意先: 5555     テスト讀客56565       31日線翌々月5日 銀行振込       日付 区分 伝票No 伝票1行目内容     末上續       前月線送残高     113,811       9/2 売上     204 商品テスト201       9/2 売上     204 商品テスト211       9/2 売上     236 商品テスト2101       9/2 売上     266,8397       72,000       ●計●     906,152       66,397     72,000       1,014,360                                                                                                    |                                                                                                    |                                                  | 798,113                                                                    | 64,500                                       | 0.00                                    | UP CHAR                                                            |                   |
| <i>得意先元帳</i><br>日付 2010/09/01 ~ 2010/09/03<br>日付 2010/09/01 ~ 2010/09/03<br>日付 2010/09/01 ~ 2010/09/03<br>日付 2010/09/01 ~ 2010/09/03<br>日付 2010/09/01 ~ 2010/09/03<br>日付 2010/09/03 ~ 2010/09/03<br>日付 2010/09/03 ~ 2010/09/03<br>日付 2010/09/03 ~ 2010/09/03<br>日付 2010/09/03 ~ 2010/09/03<br>日付 2010/09/03<br>日付 2010/09/03<br>日 1000/03<br>日 1000/03<br>日 10 | earts( tatja)                                                                                                    | 1/104.0                                          | 108,112                                                                    | 64.307<br>Ø                                  |                                         | United .                                                           |                   |
| 伊意先元吸     2010/10/26 1659 53       日付     2010/09/01     2010/09/01     2010/10/26 1659 53       日付     2010/09/01     2010/09/01     2010/10/26 1659 53       伊意先:     5556     テスト讀書55655     31日線翌々月5日 銀行振込       日付     区分     広葉小日内容     先上額     税額     入金額       9/2     売上     204     商品テスト201     796,152     57,597       9/13     入金     6     現金     300       9/2     売上     204     商品テスト201     796,152     57,597       9/13     入金     6     現金     300       9/2     売上     206,152     66,397     72,000       9/2     売上     906,152     66,397     72,000       1,014,360                                                                                                    | entel tatul                                                                                                    |                                                  | 996,157                                                                    | 64.317<br>(d)                                |                                         | Ur (sar)                                                           |                   |
| 得意先:     5555     テスト顧客55555     31日浦 翌々月5日 銀行振込       日付 区分 伝票No 伝票1行目内容     先上額 税額 入金額 残高       9/2 売上     204 商品テスト201     796,152     57,597       9/13 入金     6 現金     72,000       9/2 売上     236 商品テストX101     110,000     8,800       ●計●     906,152     66,397     72,000     1,014,360                                                                                                    |                                                                                                    | 1/1504                                           | 196(10)                                                                    | 64.309<br>đ                                  | U.8                                     | UNCHE .                                                            |                   |
| 日付     区分     伝票16日内容     売上額     税額     入金額     残面       9/2     売上     204     商品テスト201     796,152     57,597       9/13     入金     6     現金     72,000       9/20     売上     236     商品テストX101     110,000       8,800      906,152     66,397     72,000       日     906,152     66,397     72,000     1,014,360                                                                                                    | 得意先元帳                                                                                                    |                                                  | 10/00/01 -> 2010/20/20                                                     | 4300<br>đ                                    | 2010/10                                 | /26 1659-53                                                        |                   |
| 前月編越頻高 113,811<br>9/2 売上 204 商品デスト201 796,152 57597<br>9/13 入金 6 現金 72,000<br>9/20 売上 236 商品デストX101 110,000 8,800<br>■計■ 906,152 66,397 72,000 1,014,360                                                                                                    | <b>得意先元帳</b><br>消露先: 5555 - 521                                                                                                    | 日付 20<br><b>能</b> 套56565                         | 10/09/01 ~ 2010/09/30<br>31日禄翌2                                            | ★ 月6日 銀行振                                    | 2010/10                                 | /26 1659-53                                                        |                   |
| 9/2 売上 204 蒔品テスト201 796,152 57.597<br>9/13 入金 6 現金 72,000<br>9/20 売上 236 商品テストX101 110,000 8,800<br>■計■ 906,152 66,397 72,000 1,014,360                                                                                                    | <i>得意先元帳</i>                                                                                                    | 日付 20<br>1時55555<br>1行目内容                        | 10/09/01 ~ 2010/09/30<br>31日接望:<br>充上調                                     | ×月5日 銀行振<br>税額                               | 2010/10<br>达<br>入金額                     | /26 1659-53<br>9 <u>%</u> ñ                                        |                   |
| 9/13 入金 6 現金 72.000<br>9/20 売上 236 商品テストX101 110.000 8,800<br>■計■ 906,152 66.397 72.000 1,014,360                                                                                                    | <i>得意先元帳</i>                                                                                                    | 日付 20<br>創業55555<br>1行目内容                        | 10/09/01 ~ 2010/09/30<br>31日練型·<br>売上額<br>前月線越想高                           | ×月5日 銀行振<br>税額                               | 2010/10<br>达<br>入金額                     | /26 165953<br><u> 残高</u><br>113,811                                |                   |
| 97∠0 97±L 200 HatenT7AFA1×1 110,000 85000<br>■ #H ■ 906,152 66,397 72,000 1,014,360                                                                                                    | <i>得意先元帳</i>                                                                                                    | 日付 20<br>諸555555<br>1行目内容<br>テスト201              | 10/09/01 ~ 2010/09/30<br>31日練翌:<br>売上額<br>前月編励時高<br>796,152                | * 月5日 銀行振<br>税額<br>57,597                    | 2010/fit<br>2010/fit<br>込<br>入金額        | /26 1659-53<br><u>9%66</u><br>113,811                              |                   |
| ■ iit ■ 900,152 00,397 72,000 1,014,300                                                                                                    | <b>得意先元帳</b>                                                                                                    | 日付 20<br>1時556655<br>1行目内容<br>デスト201<br>コージン1 01 | 10/09/01 ~ 2010/09/80<br>31日線翌2<br>充上頃<br>前月編越時高<br>796,152                | 2 月5日 銀行振<br>税額<br>57.597<br>9000            | 2010/10<br>込<br>72,000                  | /26 165953<br><u>9465</u><br>113,811                               |                   |
|                                                                                                    | 伊意先元帳<br>御倉先: 5555 テスト<br>日付 区分 伝票No 伝票<br>9/2 売上 204 商品<br>9/20 売上 236 商品                                                                             | 日付 20<br>第556665<br>1行目内容<br>テスト201<br>テストX101   | 10/09/01 ~ 2010/09/30<br>31日接望。<br>前月编战列高<br>796,152<br>110,000            | を月5日 銀行振<br>税額<br>57,597<br>8800             | 2010/10<br>达<br>72,000<br>70000         | /26 1659:53<br><u>現業</u><br>13.811                                 |                   |
|                                                                                                    | 伊意先元帳                                                                                                    | 日付 20<br>「第555555<br>1行目内容<br>テスト201<br>テスト2101  | 10/09/01 ~ 2010/09/30<br>31日線型/<br>前月編越時高<br>796,152<br>110,000<br>906,152 | を月5日 銀行4版<br>秋間<br>57,597<br>8,800<br>66,397 | 2010/10<br>込<br>72.000<br>72.000        | /26 1659:53<br>/26 1659:53<br>/28 113,811<br>113,811               |                   |
|                                                                                                    | 得意先元帳       得意先:5555       豆村       区分     伝票No       ワ/2     売上       204     商品       9/2     売上       206     商品       9/20     売上       236     商品 | 日付 20<br>「読555555<br>1行目内容<br>テスト201<br>テスト2101  | 10/09/01 ~ 2010/09/30<br>31日練翌-<br>前月線越想高<br>796,152<br>110,000<br>906,152 | 2 月5日 銀行紙                                    | 2010/10<br>込<br>入金額<br>72,000<br>72,000 | /26 1659-53<br>/26 1659-53<br>//////////////////////////////////// |                   |

#### (4)回収予定表

売上伝票の日付と得意先マスタの締日・支払予定から回収予定日を求め、回収予定表 を印刷します。

| 回収予定表           |                |
|-----------------|----------------|
| 年               | 9月 - +         |
| 日付範囲 2010/09/01 | _ ~ 2010/09/30 |
| 指定日付 ④ 売上日      | C 回收予定日        |
| 担当別             |                |
| ● 帳票            | бр <b>П</b> Ј  |

印刷する 日付範囲 を入力します。 ※確定日以前のものも印刷できます。

日付範囲指定を 売上日基準 にするか 回収予定日基準 にするかを選択します。

担当者別に作成するオプション指定が可能です。

| 回収7        | 定衣             |                                                                                             |                          | 売上日範囲 2010/09/01 ~ 2010/09/30                                                    | 2010/10                                                                                    | 1/26 17:02:37                                   |
|------------|----------------|---------------------------------------------------------------------------------------------|--------------------------|----------------------------------------------------------------------------------|--------------------------------------------------------------------------------------------|-------------------------------------------------|
| 回収予定日      | 得意先コード         | 伝票日付 伝導                                                                                     | 賈No.                     | 商品名(伝票1行目)                                                                       | 売上(税込) 消込                                                                                  | 未入金額                                            |
| 2010/10/20 |                |                                                                                             |                          |                                                                                  |                                                                                            |                                                 |
|            | 1002           | テスト顧客1002                                                                                   |                          | 20日締 翌月20                                                                        | )日 銀行振込                                                                                    |                                                 |
|            |                | 2010/09/01                                                                                  | 239                      | 123456789012345678901234567890                                                   | 500,000 未                                                                                  | 500,000                                         |
|            |                | 2010/09/10                                                                                  | 235                      | 商品テストA501                                                                        | 119,702 未                                                                                  | 119,702                                         |
|            |                | ■ 得意先計 ■                                                                                    |                          |                                                                                  | 619,702                                                                                    | 619,702                                         |
|            | ■ 回収予定         | 日計■                                                                                         |                          |                                                                                  | 619,702                                                                                    | 619,702                                         |
|            |                |                                                                                             |                          |                                                                                  |                                                                                            |                                                 |
| 2010/10/31 |                |                                                                                             |                          |                                                                                  |                                                                                            |                                                 |
| 2010/10/31 | 1001           | テスト顧客1001                                                                                   |                          | 20日締 翌月31                                                                        | 日 銀行振达                                                                                     |                                                 |
| 2010/10/31 | 1 001          | テスト顧客1001<br>2010/09/01                                                                     | 238                      | 20日締 翌月31<br>123456789012345678901234567890                                      | 日 銀行振込<br>2,020,000 未                                                                      | 2,020,000                                       |
| 2010/10/31 | 1001           | テスト <b>顧客</b> 1001<br>2010/09/01<br>2010/09/20                                              | 238<br>231               | 20日締 翌月31<br>123456789012345678901234567890<br>商品テスト101                          | 日銀行振込<br>2,020,000 未<br>98,394 未                                                           | 2,020,000<br>98,394                             |
| 2010/10/31 | 1001           | テスト顧客1001<br>2010/09/01<br>2010/09/20<br>■ 得意先計 ■                                           | 238<br>231               | 20日緒 翌月31<br>123456789012345678901234567890<br>商品テスト101                          | 日銀行振达<br>2,020,000 未<br>98,394 未<br>2,118,394                                              | 2,020,000<br>98,394<br>2,118,394                |
| 2010/10/31 | 2001           | テスト顧客1001<br>2010/09/01<br>2010/09/20<br>■ 得意先計 ■<br>テスト得意先2001                             | 238<br>231               | 20日緒 翌月31<br>123456789012345678901234567890<br>商品テスト101<br>25日緒 翌月31             | 日 銀行振込<br>2,020,000 未<br>98,394 未<br>2,118,394<br>日 銀行振込                                   | 2,020,000<br>98,394<br>2,118,394                |
| 2010/10/31 | 1 001<br>2 001 | テスト顧客1001<br>2010/09/01<br>2010/09/20<br>■ 得意先計 ■<br>テスト得意先2001<br>2010/09/05               | 238<br>231<br>242        | 20日緒 翌月31<br>123456789012345678901234567890<br>商品テスト101<br>商品テストA501             | 日 銀行振込<br>2,020,000 未<br>98,394 未<br>2,118,394<br>日 銀行振込<br>22,140 済                       | 2,020,000<br>98,394<br>2,118,394<br>0           |
| 2010/10/31 | 1 001<br>2001  | テスト顧客1001<br>2010/09/01<br>2010/09/20<br>■ 得意先計 ■<br>テスト得意先2001<br>2010/09/05<br>2010/09/10 | 238<br>231<br>242<br>242 | 20日緒 翌月31<br>123456789012345678901<br>商品テスト101<br>商品テストA501<br>商品テスト201          | 日 銀行振込<br>2,020,000 未<br>98,394 未<br>2,118,394<br>日 銀行振込<br>22,140 済<br>14,677 済           | 2,020,000<br>98,394<br>2,118,394<br>0<br>0      |
| 2010/10/31 | 1001<br>2001   | テスト顧客1001<br>2010/09/20<br>■ 得意先計 ■<br>テスト得意先2001<br>2010/09/20<br>2010/09/10<br>■ 得意先計 ■   | 238<br>231<br>242<br>240 | 20日線 翌月31<br>123456789012345678901234567890<br>商品テスト101<br>商品テストA501<br>商品テスト201 | 日 銀行振込<br>2,020,000 未<br>98,394 未<br>2,118,394<br>日 銀行振込<br>22,140 済<br>14,677 済<br>36,817 | 2,020,000<br>98,394<br>2,118,394<br>0<br>0<br>0 |

# 11. 支払処理

仕入先の締日(20日締,末締め等)ごとに行う支払処理です。

| 圓 支払処理メニュー    |                     |              |      |   |
|---------------|---------------------|--------------|------|---|
| 2010年 10月 - + |                     |              |      | _ |
|               | 残高级                 | 集計処理 履歴      |      |   |
| 31 🚽 日締め      | 処理日時                | 締め年月日        | 処理件数 |   |
|               | 2010/10/25 11:39:54 | 2010/10/末日締  | 9    |   |
|               | 2010/10/25 11:36:59 | 2010/09/末日締  | 9    |   |
| 支払残高集計        | 2010/10/24 22:50:58 | 2010/09/15日締 | 1    |   |
|               | 2010/10/24 22:45:47 | 2010/10/15日締 | 1    |   |
|               | 2010/10/24 22:43:07 | 2010/10/15日締 | 1    |   |
| 支払残高一覧表       | 2010/10/24 22:34:33 | 2010/09/15日締 | 1    |   |
|               | 2010/10/24 22:29:21 | 2010/09/15日締 | 1    |   |
|               | 2010/10/24 22:18:58 | 2010/09/末日締  | 7    |   |
|               | 2010/10/24 22:18:52 | 2010/09/20日締 | 3    |   |
|               | 2010/10/24 22:18:47 | 2010/09/15日締 | 1    | _ |
|               | 0010/10/00 17-56-50 | 2010/00/士口(森 | 7    |   |
| <b>•</b>      |                     |              |      |   |

メニューの [支払処理] をクリックし、支払処理 サブメニューを表示します。

年・月・締日 を入力します。

画面右側には、これまでに実行した 支払残高 集計の処理履歴が表示されます。

#### (1)支払残高集計

指定した締日の仕入先について、締日範囲内の仕入伝票・出金伝票を集計し、前回残高 に加減算して 今回残高 を求め、 買掛テーブルの支払項目にセットする処理です。

※確定処理の日付よりあとの日付であれば何度でも実行できます。

#### (2)支払残高一覧表

支払残高集計の実行結果に基づいて、支払残高一覧表を印刷します。

| 🛙 支払残高一覧表                  |
|----------------------------|
| 2010年 10月 - +              |
| 31 🔪 日締め 分                 |
| ALL 0 明細印字  ⑥ 印字する ○ 印字しない |
| <b>一</b> 覧表印刷              |

印刷する年・月・締日を入力します。 ※確定日以前のものも印刷できます。

すべての支払項目が 0 の明細を印字しない、というオプション指定が 可能です。

| 文私残高一算表                | 2010年   | 10月 末日締約 | 5 分     |      | 2010/10 | /26 17:39:0 |
|------------------------|---------|----------|---------|------|---------|-------------|
| 仕入先名/Q-ド)              | 前回残高    | 今回支払     | 繰越額     | 今回仕入 | 今回税額    | 今回残高        |
| テスト仕入先A1010<br>(A1010) | -82,586 | 0        | -82,586 | 0    | 0       | -82,586     |
| コクヨ株式会社<br>(B0010)     | 525     | 525      | 0       | 0    | 0       | 1           |
| テスト仕入先C1010<br>(C1010) | 454,675 | 0        | 454,675 | 0    | 0       | 454,67      |
| ■■ 総合計 ■■              | 372,614 | 525      | 372,089 | 0    | 0       | 372,08      |

# 12. 買掛処理

自社の締日(末締め 等)に行う 買掛処理 です。

| ■ 貫掛処理メニュー    |                     |              |      |  |
|---------------|---------------------|--------------|------|--|
| 2010年 10月 - + |                     |              |      |  |
|               | 「 残高!               | 集計処理 履歴      |      |  |
| 31 日締め        | 処理日時                | 締め年月日        | 処理件数 |  |
|               | 2010/10/25 11:40:10 | 2010/10/末日締  | 13   |  |
|               | 2010/10/25 11:37:33 | 2010/09/末日締  | 13   |  |
| 買掛残高集計        | 2010/10/24 22:50:52 | 2010/09/末日締  | 11   |  |
|               | 2010/10/24 22:45:53 | 2010/10/末日締  | 11   |  |
|               | 2010/10/24 22:43:14 | 2010/10/末日締  | 11   |  |
| 買掛残高一覧表       | 2010/10/24 22:34:41 | 2010/09/末日締  | 11   |  |
| // 7 H = HE   | 2010/10/24 22:30:16 | 2010/09/末日締  | 11   |  |
| 住人无元帳         | 2010/10/24 22:30:06 | 2010/08/ 末日締 | 11   |  |
| 支払予定表         | 2010/10/22 17:57:07 | 2010/08/ 末日締 | 11   |  |
|               | 2010/10/20 15:52:21 | 2010/08/末日締  | 11   |  |
|               | 10010/10/10 16:0054 | 2010/00/士口统  | 11   |  |
|               |                     |              |      |  |

メニューの [買掛処理] をクリックし、買掛処理 サブメニューを表示します。

年・月 を入力します。

画面右側には、これまでに実行した 買掛残高 集計の処理履歴が表示されます。

#### (1)買掛残高集計

指定した 年・月 の 仕入伝票・出金伝票 を集計し、前月残高 に加減算して 当月残高 を求め、買掛テーブルの買掛項目にセット する処理です。

※確定処理の日付よりあとの日付であれば何度でも実行できます。

#### (2)買掛残高一覧表

買掛残高集計 の実行結果に基づいて、買掛残高一覧表 を印刷します。

| 圖 貫掛残高一覧表  |                |         |
|------------|----------------|---------|
| 年10 月      | - +            |         |
| 31 🗄       | 締め             |         |
| ALL 0 明細印字 | ◎ 印字する         | ○ 印字しない |
|            | <b>a</b> - 11; | 表印刷     |

印刷する 年・月 を入力します。 ※確定日以前のものも印刷できます。

すべての買掛項目が 0 の明細を印字しない、というオプション指定が 可能です。

| 貝爾残高一寬衣                  | 2010    | 年 10月 末日締 | め       |      | 2010/10 | /26 17:48:30 |
|--------------------------|---------|-----------|---------|------|---------|--------------|
| 仕入先名/ロード)                | 前月残高    | 当月支払      | 繰越額     | 当月仕入 | 当月税額    | 当月残高         |
| テスト仕入先A1010<br>(A1010)   | -82,586 | 0         | -82,586 | 0    | 0       | -82,586      |
| テスト任入先A1020<br>(A1020)   | 15,780  | 0         | 15,780  | 0    | 0       | 15,780       |
| コクヨ株式会社<br>(B0010)       | 525     | 525       | 0       | 0    | 0       | C            |
| テスト仕入先C1010<br>(C1010)   | 454,675 | 0         | 454,675 | 0    | 0       | 454,675      |
| テスト仕入先F 201 0<br>(F2010) | 151,200 | 0         | 151,200 | 0    | 0       | 151,200      |
| ■■ 総合計 ■■                | 539,594 | 525       | 539,069 | 0    | 0       | 539,069      |

### (3)仕入先元帳

仕入先元帳 を画面表示/印刷します。

| <ul> <li>E H人文元素</li> <li>主人主ニード (2011)<br/>テントは人<br/>を第日日 ビターを)</li> <li>2014/16/14 主人<br/>2015/2017年 主人<br/>2015/2017年 主人</li> <li>2014/2017年 主人</li> </ul> | LANDER     LANDER     LANDER | (株式23) 「女生(株式)<br>110<br>第1/5日がは<br>お月前かけ美<br>された(二章 12042010 を) | 9 第18月4日の<br>第三月3日日前<br>日本3月<br>日本3月<br>日本3月<br>日本3月<br>日本3月<br>日本3月<br>日本3月<br>日本3月 | 50 Satt   | 1111日<br>1100年0月<br>11日<br>11日<br>11日<br>11日<br>11日<br>11日<br>11日<br>11日<br>11日<br>11 |                          | 画面ヘッダで、表示/印刷する仕入先元帳<br>の条件を指定します。<br>・仕入先コード<br>・締め区分(支払締め/買掛締め)<br>・年月 |
|----------------------------------------------------------------------------------------------------|----------------------------------------------------------------------------------------------------|------------------------------------------------------------------|--------------------------------------------------------------------------------------|-----------|---------------------------------------------------------------------------------------|--------------------------|-------------------------------------------------------------------------|
|                                                                                                    |                                                                                                    |                                                                  | 186,188                                                                              | 15,114    | 10.1 80                                                                               | 161,200                  | → 元帳印刷 で 印刷します。                                                         |
| <b>仕入先元</b> 朝<br>仕入先: F2010                                                                                                    | <b>長</b><br>テスト仕入先F2010                                                                                                    | 日付 2010/09/01 ~ 20                                               | 110/09/30<br>15日篠翌J                                                                  | 月31日 銀行振访 | 2010/10,                                                                              | <sup>'</sup> 26 17:51:58 |                                                                         |
| 日付 区分 伝票                                                                                                    | No 伝票1行目内容                                                                                                    |                                                                  | 仕入額                                                                                  | 税額        | 出金額                                                                                   | 残高                       |                                                                         |
| 0.40 // t                                                                                                    | 0.000                                                                                                    | 前月編越残高                                                           |                                                                                      |           |                                                                                       | 0                        |                                                                         |
| 9/10 世人<br>9/15 任法                                                                                                    | 8 商品デスト101<br>9 商品デスト101                                                                                                    |                                                                  | 22,150                                                                               | 1,550     |                                                                                       |                          |                                                                         |
| 9/20 任人                                                                                                    | 10 商品テストX101                                                                                                    |                                                                  | 140.000                                                                              | 11.200    |                                                                                       |                          |                                                                         |
| 9/30 出金                                                                                                    | 10 手形(みずほ銀行 日                                                                                                    | 本橋支店 普 12345678 No                                               | 110,000                                                                              | 11,200    | 50,100                                                                                |                          |                                                                         |
|                                                                                                    | ■ 計 ■                                                                                                    |                                                                  | 186,150                                                                              | 15,150    | 50,100                                                                                | 151,200                  |                                                                         |
|                                                                                                    |                                                                                                    |                                                                  |                                                                                      |           |                                                                                       |                          |                                                                         |

### (4)支払予定表

仕入伝票の日付と仕入先マスタの締日・支払予定から支払予定日を求め、支払予定表 を印刷します。

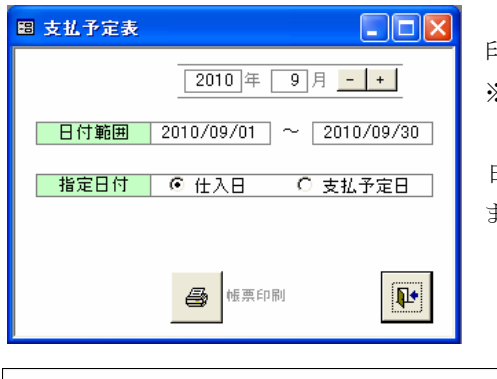

印刷する 日付範囲 を入力します。 ※確定日以前のものも印刷できます。

日付範囲指定を 仕入日基準 にするか 支払予定日基準 にするかを選択します。

| 凹状         | ア正衣    |            |       | 売上日範囲 2010/09/01 ~ 2010/09/30  | 2010/10     | /26 17:02:3 |
|------------|--------|------------|-------|--------------------------------|-------------|-------------|
| 回収予定日      | 得意先コード | 伝票日付       | 伝票No. | 商品名(伝票1行目)                     | 売上(税込)消込    | 未入金額        |
| 2010/10/20 | )      |            |       |                                |             |             |
|            | 1002   | テスト顧客100:  | 2     | 20日締 翌月20日                     | 银行振达        |             |
|            |        | 2010/09/01 | 239   | 123456789012345678901234567890 | 500,000 未   | 500,000     |
|            |        | 2010/09/10 | 235   | 商品テストA501                      | 119,702 未   | 119,702     |
|            |        | ■ 得意先計 ■   |       |                                | 619,702     | 619,70      |
|            | ■ 回収予定 | 2日計■       |       |                                | 619,702     | 619,70      |
| 2010/10/31 |        |            |       |                                |             |             |
|            | 1001   | テスト顧客100   | 1     | 20日締 翌月31日                     | 銀行振込        |             |
|            |        | 2010/09/01 | 238   | 123456789012345678901234567890 | 2,020,000 未 | 2,020,000   |
|            |        | 2010/09/20 | 231   | 商品テスト101                       | 98,394 未    | 98,394      |
|            |        | ■ 得食先計 ■   |       |                                | 2118394     | 211839      |

# 13. 確定処理

売掛(売上・入金)/買掛(仕入・出金)を確定する処理です。

| 18 確定処理                            |                          |
|------------------------------------|--------------------------|
| ※確定日付より以前の日付は入ス<br>※確定日付より以前の伝票は変) | りできなくなります。<br>更できなくなります。 |
| 確定区分                               | 確定日付                     |
| ▶ 売掛(売上/入金)                        | 2010/08/31 - +           |
| 貫掛(仕入/出金)                          | 2010/08/31 - +           |
|                                    |                          |
|                                    |                          |

売掛(売上・入金)/買掛(仕入・出金)それぞれで確定する日付を入力します。

※入力された日付までが確定された、という扱いになります。

・確定日付より以前の日付で伝票を作成することはできなくなります。

・確定日付より以前の日付の伝票を修正することはできなくなります。(伝票の日付の下に 確定伝票 と表示されます)

・確定日付より以前の日付で残高集計をすることはできなくなります。(残高集計表などは確定後でも自由に印刷可能です)

(伝票の日付の下に 確定伝票 と表示されます) (残高集計表などは確定後でも自由に印刷可能です)

### 14. 集計表

各種集計表を印刷する処理です。

・年間商品売上集計表 ・・・ 年指定、出力順指定 ・仕入先仕入集計表 ・・・ 日付範囲指定、出力順指定

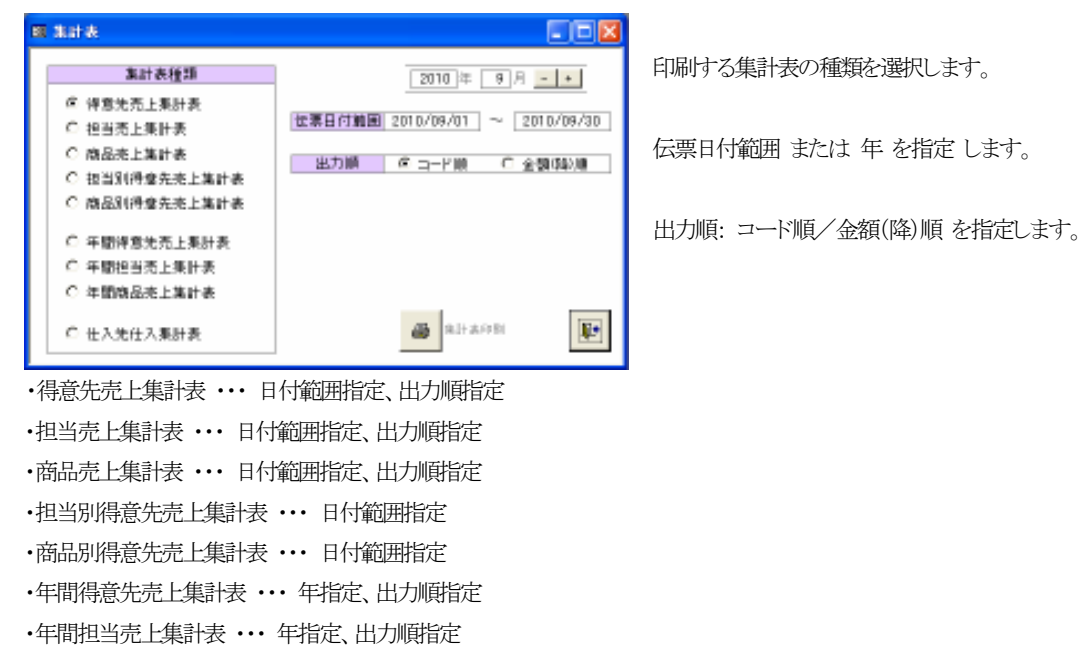

得意先壳上集計表 位票日付範囲 2010/10/01 ~ 2010/10/31 担当 充上額 2010/10/26 1835:20 税額 税込額 得意先 40 担当売上集計表 0/10/26 1843-32 30 <u>663.50</u> 位票日付範囲 2010/10/01 ~ 2010/10/3 400 売上額 1035 <u>현</u>当 101 4003 位素日付範囲 2010/10/01 ~ 数量 555 \$102 - 2010/10/31 売上額 商品売上集計表 10/26 1844-28 転込額 --5301 商品 秋期 9,000 189,000 1,990 17,050 担当别得意先亮上集計表 伝事日付輪回 2010/10/01 ~ 201 10/10/26 1845 1,890 20,790 持意先 21월 売上額 税額 和已額 101 2088 400 商品别得意先売上集計表 位業日付範囲 2010/10/01 ~ 2010/10/31 政策 売上額 2010/10/26 1846-09 税額 税込額 4002 商品 4003 三商品コー ■ ž 仕入先仕入集計表 伝叢日付輪囲 2010/09/01 〜 S102 斎穂 ■商 世入制 103 和込額 588 商品テスト30 B0010 口德国建成会社 500 25 525 aa 2,058 24,820 1,820 年間得意先売上集計表 1002a 9.9 3世:第上/中於利/T於:第品 11月 1月 1月 消息法 月末法 月末第編 1.8 1.9 7.8 10.8 3.8 1.8 11.8 15,150 201,300 372.000 90.500 107.400 1000 17,093 228.703 ラス特徴 1001 テ.24朝) 10回 年間担当売上集計表 2010年度 9月 10.07 <u>18:兆仁/叶府:第二7月:第三</u> 月2:月 月 1月 2月 2811A 5045 101 7.88.8 11.8 3.8 新会125 1254847 120,000 5,000 121.000 5.000 テ.264間か 2000 88 TIN 副木 12 年間商品売上業計表 2010年度 9月 上記:高上/中設現/7記:第3 1.8 11.8 3月 1918 第品テスト101 2.8 10.月 Horter 400 **2.0** 136,588 9,575 146,24 .08.644 77,750 151,094 121,445 LUOT 100250 047,490 58,000 076,761 <u>8月</u>子(本102) 102 件式台 402 00 02 20123 1,582 21,680 1.905 115 1.600 8.63 1,673 Hiter 400 #3 99 観話テスト103 103 1990 90000 4200 230,000

## 15. その他

#### (1)領収書

領収書入力をし領収書を作成します。 伝票処理サブメニュー の [領収書] から起動します。

|    | 场收益收出    |                          |                                                                   |             |        |           |         |        |        |         |       | 116            |
|----|----------|--------------------------|-------------------------------------------------------------------|-------------|--------|-----------|---------|--------|--------|---------|-------|----------------|
|    | -        | 88<br>81 (21)<br>31(1-3) | <ul> <li>確保留付     <li>定名     <li>何意先コード     </li> </li></li></ul> | ~           | 0.00   | B 14/1014 |         |        |        |         | 61    | \$ <u>5</u> 7* |
|    | 160123-0 | HON                      | 調査をコード                                                            |             | 83.    | 18722     | 10.45   | WWWW I | 0      | .27     | 10.25 | 202            |
| P. | 7 30     | LOUGH                    | 4002                                                              | 目式会社 AIC 務書 | 8/2 /H | 42,800    | 40,880  | 2.000  | お品代もして |         | E     | 12             |
| ÷. | 6 20     | LALAT                    | MUM .                                                             | *X+WARRAN   |        | 110,000   |         |        | ABRET  |         | F .   | 100            |
|    | 5 304    | LALAT                    | 101                                                               | アスト動産1001   |        | 91,500    | 90,860  | 1.586  | 利益代払べて |         | 10    | 12             |
|    | 4,203    | 0.06018                  | 10484                                                             | ててと鮮者4444   |        | 21,500    | 30,860  | 1.510  | 許論代わって |         |       | 12             |
|    | 3 30     | 12/28/28                 | 20202                                                             | アスト製造されたので  | 6 M    | 1,880     | 1,880   | 10     | 用新花として |         | 14    | 11             |
|    | 2 30     | 10/10/28                 |                                                                   |             | Ł      | 10,580    | 10,380  | 516    | 鮮高省権に対 | 代上して    |       | 122            |
|    | 1 30     | 101034                   | 1354867                                                           | 講座120406700 |        | 185,860   | 180,880 | 5.0H   | 許論代われて |         |       | 122            |
|    |          |                          |                                                                   |             |        | 140,090   | 211,000 | 16,586 |        | n duine | 164   |                |
| Lo | -R M 4   |                          | T N M M                                                           | 21          |        |           |         |        |        |         | 1000  | 1 3            |

はじめに 領収書検索 の画面が表示されま す。

画面ヘッダには検索機能が付いています。 領収日付は範囲指定、宛名・但し書きはあい まい検索、得意先コードはダイレクト検索で す。

一覧の領収書ボタン

※宛名/但し書きをダブルクリックしても同じ動作をします

| ا 📾 | 新規領収書 |                            |
|-----|-------|----------------------------|
|     |       | をクリックすると、新規の領収書入力の画面になります。 |

|                                                             | 2<br>2<br>2<br>4                                                                                                    | 領収書入力の画面です。                |
|-------------------------------------------------------------|----------------------------------------------------------------------------------------------------|----------------------------|
| 23 ¥                                                        | 42.000 -                                                                                                    | 領収書No. は自動で連番が振られます。       |
| 0. 8487210<br>1202789.05317.<br>992<br>99.49<br>8949 59 200 | 株式会社 ケー・リー<br>マローロ1<br>東市田1日<br>東市田1日<br>市田1日<br>田田1日<br>田田1日<br>田田1<br>田田1 | 得意先コードは空欄でも領収書を作成でき<br>ます。 |
| F Hera and                                                  | 1=* 0=* E                                                                                                    |                            |
| 10-1 MILL 7 - 101-173 04-9                                  |                                                                                                    | I                          |
| 上 をクリックすると宛名に "上様" がセッ                                      | されます。                                                                                                    |                            |

税抜金額 と 消費税率 を入力すると、税額 と 金額(税込金額) が計算され表示されます。

領収書 無効 にチェックを入れると、画面全体に ×(バツ) が表示(印字)されます。

| 領収書を削除する場合、<br>・<br>・<br>・<br>・<br>・<br>領収書<br>検索の画面で誤って | 新規領収書<br>をクリックした場合 |
|----------------------------------------------------------|--------------------|
| にも 前除き で削除して下さい。 削除しないと無効な領収書が残ってしまいます。                  |                    |

|                      |                           | ĥ             | 顿書                                          | 841 2010.                                        | 11 D/28                          |                            |
|----------------------|---------------------------|---------------|---------------------------------------------|--------------------------------------------------|----------------------------------|----------------------------|
| 株式会社 AB              | ご商事 御中 高橋                 | -             |                                             |                                                  |                                  |                            |
|                      |                           |               | ¥42                                         | - 000,                                           |                                  | - 根 入<br>町 厳               |
|                      | 但し お品代として<br>上記面に領拠いたしました |               |                                             |                                                  |                                  | olt ac.                    |
| 内訳<br>戦技全額<br>消費税額 〈 | 40.000<br>5.00 %) 2.000   |               | 株:<br>〒1<br>東京<br>TEL                       | 式会社ケー<br>08-0027<br>翻中央区日本構1-<br>03-1111-2222 F, | ・リー・タン<br>2-3 日本義和<br>AK09-11-12 | 1-5-18<br>1-80F2<br>201-14 |
|                      |                           | 소품 //ㅠ 등      | ₽/妙)                                        | E H anto                                         | án óp la n                       | _                          |
| 株式会社 AB              | )商事 御中 高橋                 | <u>RR4X</u> = | F( <b>J</b> <u></u> <u></u> <u></u> <u></u> | 10 200                                           | 10/28                            | -                          |
|                      |                           |               | ¥42                                         | - 000                                            |                                  | 収入                         |

|           | 4 | 領収書<br>印刷 |    |
|-----------|---|-----------|----|
| 領収書入力の画面で |   | -1-103    | をク |

リックすると、領収書の印刷プレビューの画 面になります。

メニューバーのボタンで実際の印刷を行い ます。

領収書は、A4 用紙3分割か2分割かを、 基本設定で設定しておきます(タイトル・本文 なども)。

### (2)宛名ラベル

得意先コードや仕入先コードを指定して、宛名ラベルを印刷します。マスタ管理サブメニューの [宛名ラベル] から起動します。

| E 986/54 E 10 8                                                                                                    |                                |
|----------------------------------------------------------------------------------------------------|--------------------------------|
| E 第二-F P 用意先 C 仕入去     INT-F TO/HEE                                                                                                    | 宛名ラベルの印刷指定画面が表示されま<br>す。       |
|                                                                                                    |                                |
| T         TBRT         5958         6584           1082         1214987         1         1         1           2         2981         1         1         1         1 | 指定コードは得意先コードか仕入先コードか<br>選択します。 |
|                                                                                                    | ページ1~4 に、コードを順次入力します。          |
|                                                                                                    |                                |
| ラベル印刷<br>で宛名ラベルを印刷します。※ページごと                                                                                                    |                                |
| クリア<br>で入力したコードをクリアします。 ※ページごと                                                                                                    |                                |
| 一括コードセット指定 の機能を使うと、コードを一括でセットすることが可能です。                                                                                                    |                                |
| ・全レコード ・・・ 得意先または仕入先マスタの全レコードのコード                                                                                                    | をセットします                        |
| ないとって、 イントーン・ ーー・ ーー・ ーー・ ーー・ ーー・ ーー・ ーー・ ーー・ ーー・                                                                                                    |                                |
| ・柿日   「・・・   侍息   尤よに   は   仁人   た   マ   ノ   ク   の   う   ら   、   指正   柿日   の   コ                                                                                       | ート を ビットしまり                    |
|                                                                                                    |                                |

上記のいずれかを選択し、セット開始位置をクリックしてから

・括 コードセット をクリックします。

TEL 等を印字する/枠線を印字するのオプション指定が可能です。

(枠線を印字するのオプションは、通常のコピー用紙に宛名ラベルを印刷する場合などに使用します)

| 〒 103-0027<br>東京都中央区日本橋7-7-7 中央ビル7F |        | 〒 132-0013<br>東京都江戸川区江戸川1丁目2-3     |           |
|-------------------------------------|--------|------------------------------------|-----------|
| テスト顧客                               | 様      | テスト顧客1001                          |           |
|                                     | (1)    |                                    | (1001)    |
| 〒 120-0015<br>東京都足立区足立9-8-7 足立第三ビル2 | ?F     | 〒 116-0002<br>東京都荒川区荒川1-2-3 荒川マンショ | 2123      |
| テスト顧客1002                           | 様      | 顧客1234567890123456789<br>34567890  | 9012      |
|                                     | (1002) |                                    | (1234567) |
| 〒 143-0026                          |        | 〒 103-0027                         |           |

宛名ラベルは、2種類のサイズのうちいずれ かを、基本設定で設定しておきます。

### (3)請求/売掛残高、支払/買掛残高 メンテナンス

請求/売掛残高、支払/買掛残高 のメンテナンスを行います。 マスタ管理サブメニュー の [請求/売掛残高]/[支払/買掛残高] から起動します。

| 88 U | (水/出計 N    | あまン    | 945-A     |      |         |      |      |              |           |            |                     |             |        |            |           |        |                                         |     |        |         |   |
|------|------------|--------|-----------|------|---------|------|------|--------------|-----------|------------|---------------------|-------------|--------|------------|-----------|--------|-----------------------------------------|-----|--------|---------|---|
| 10   | # # # h    | R.C.R. |           | Ŀ    |         |      |      | A 20 10/10/1 | en europa |            |                     |             |        |            |           |        |                                         |     |        |         |   |
|      | arowni i p |        |           |      |         |      | 1.0  |              |           |            |                     | 1           |        | _          | 25.16     |        |                                         |     |        |         |   |
|      | ¥ 月        | 譜日     | 前回機面      | ł    | 4回      | 入金   | 14   | 習売上          | <u> </u>  |            | 中国時裔                | 前月持酒        | 適用入金   | r I        | 19月売上   5 | 5月橋間   | 日月残酒                                    | -   |        |         |   |
|      | 2018 7     | 81     |           | 8    |         |      | Q    | 0            |           | 0          | Į.                  | 1           |        | 9          | Q         | 0      | 1                                       |     |        |         |   |
|      | 2010 8     | 81     |           | ġ.   |         |      | Q.   | 107,229      | 63        | 182        | 119,911             | ų           |        | ů.         | 147,229   | 6,592  | 110,011                                 |     |        |         |   |
|      | 2010 9     | 81     | 13_81     | 1    | 7       | 2.00 | 0    | 906,152      | 68.3      | 197<br>197 | 1.014.360           | 113,011     | 72,4   | 00         | 906,162   | 69,397 | 1,014,300                               |     |        |         |   |
| -    | 2010 10    | 51     | 1,014,354 | 8    |         | 8,80 | 0    | 21,212       | 2,1       | 0          | 523,550<br>EOE 5-65 | 0.000 0.000 | 110,0  | 0          | 21,212    | 2,728  | 525 560<br>E00 844                      |     |        |         |   |
|      | 201011     |        | 920.00    | -    |         | _    | 0    |              |           | 0          | 120.000             | 920.000     |        |            |           |        | 923.001                                 |     |        |         |   |
|      |            |        | -         | -    |         |      |      |              |           |            |                     |             |        |            |           |        |                                         |     |        | -       |   |
|      |            |        | 80 J      | 4 W. | 1000    | 1.12 | 高步   | ラナンス         |           |            |                     |             |        |            |           |        |                                         |     |        |         |   |
|      |            |        | 10        | +3   | (1. ma) | * r  | 2010 |              |           | -          | 4-7-1-F-3-1         | # P2010     |        |            |           |        |                                         |     |        |         |   |
|      |            |        |           |      |         |      |      |              |           |            | air air             |             |        | _          | 1         |        | W Inc.                                  |     |        |         |   |
|      |            |        |           |      | #       | 周日   | 绿田   | 1012063      | 5 90      | 支払.        | 은 작품 등 L            | -<br>       |        | 18)<br>181 | 前月残雨      | 当月支払   | 日日 日月 日 月 日 月 日 月 日 月 日 月 日 月 日 月 日 月 日 | . B | .48288 | 自力利用    | - |
|      |            |        | 1         | •    | 201 8   | 7    | 16   |              | 0         | 0          |                     | 0           | 0      | 0          | 0         |        | 0                                       | 0   | 0      | 0       |   |
|      |            |        |           |      | 201.0   | 8    | 15   |              | 0         | 1)         |                     | 0           | 0      | 0          | 0         |        | 0                                       | 0   | D      | 0       |   |
|      |            |        |           |      | 201 0   | 9    | 16   |              | 0         | 0          | 410,11              | 50 3,9      | 10 50  | 100        | 0         | 50,10  | 0 186,1                                 | 50  | 15,150 | 161.200 |   |
|      |            |        |           | ÷    | 201.0   | 10   | 15   | 50(1         | 00 1      | 10,100     | 14 0,01             | 00 11,2     | 10 151 | 200        | 1 51, 200 |        |                                         | 0   | D      | 161,200 |   |
|      |            |        | - F       | 1    | _       | -    |      |              |           |            |                     |             | _      |            |           |        |                                         |     |        |         |   |
|      |            |        |           |      |         |      |      |              |           |            |                     |             |        |            |           |        |                                         |     |        |         |   |
|      |            |        |           |      |         |      |      |              |           |            |                     |             |        |            |           |        |                                         |     |        |         |   |
|      |            |        |           |      |         |      |      |              |           |            |                     |             |        |            |           |        |                                         |     |        |         |   |
|      |            |        |           |      |         |      |      |              |           |            |                     |             |        |            |           |        |                                         |     |        |         |   |
|      |            |        |           |      |         |      |      |              |           |            |                     |             |        |            |           |        |                                         |     |        |         |   |
|      |            |        |           |      |         |      |      |              |           |            |                     |             |        |            |           |        |                                         |     |        |         |   |
|      |            |        |           |      |         |      |      |              |           |            |                     |             |        |            |           |        |                                         |     |        |         |   |
|      |            |        |           |      |         |      |      |              |           |            |                     |             |        |            |           |        |                                         |     |        |         |   |
|      |            |        |           |      |         |      |      |              |           |            |                     |             |        |            |           |        |                                         |     |        |         |   |
|      |            |        |           |      |         |      |      |              |           |            |                     |             |        |            |           |        |                                         |     |        |         |   |
|      |            |        |           |      |         |      |      |              |           |            |                     |             |        |            |           |        |                                         |     |        |         |   |
|      |            |        |           |      |         |      |      |              |           |            |                     |             |        |            |           |        |                                         |     |        |         |   |
|      |            |        | _ L       |      |         |      |      |              |           |            |                     |             |        |            |           |        |                                         |     |        |         |   |
|      |            |        |           |      |         |      |      |              |           |            |                     |             |        |            |           |        |                                         |     |        |         |   |
|      |            |        |           |      |         |      |      |              |           |            |                     |             |        |            |           |        |                                         |     |        |         | 1 |
|      |            |        |           |      |         |      |      |              |           |            |                     |             |        |            |           |        |                                         |     |        |         |   |

得意先コード指定で年月ごとの請求/売掛残 高を、仕入先コード指定で年月ごとの支払/ 買掛残高をメンテナンスします。

システムの運用開始時の残高を登録したり、 何らかの事情で残高を強制的に修正する場 合などに使用します。

※残高を修正したあと、その年月で残高集 計を実行すると、上書き更新されますのでご 注意下さい。

#### (4)データ整理

古いデータを削除します。マスタ管理サブメニューの [データ整理] から起動します。

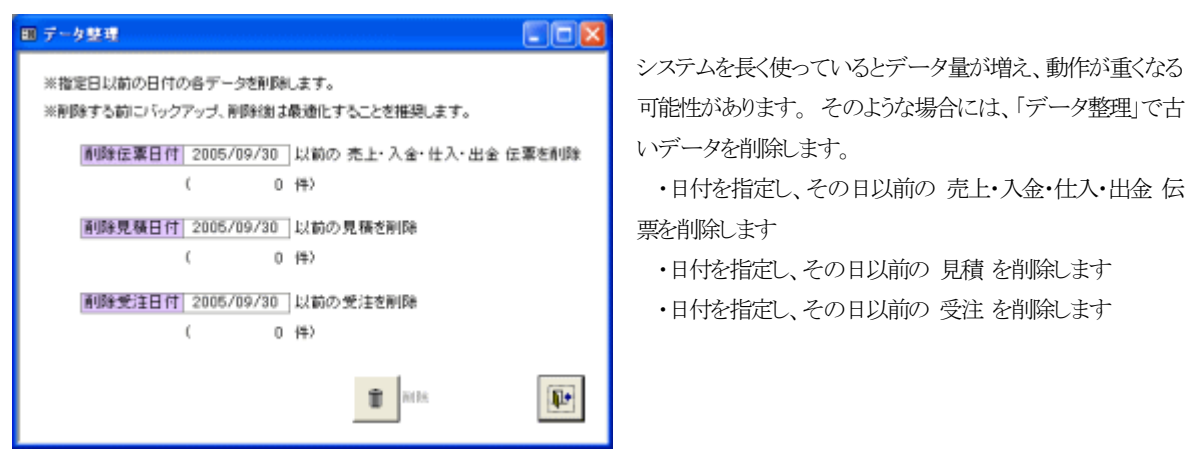

データ整理を行う前に「バックアップ」を、実行後には「最適化」することを推奨します。

※「バックアップ」は Access 販売管理mdb を USBメモリ や 共有フォルダ などにコピーします。
 (データを共有し複数 PC で使用する場合は、データの mdb をバックアップします。)
 ※「最適化」は Access の [ツール]-[データベース ユーティリティ]-(最適化/修復) を実行します。

★Access 販売管理mdb に同梱の AccessDB 管理mdb で、「バックアップ」「最適化」を行うこともできます。